BuzzDe Tools Wiki

version 3.3.0 update at 18/02/2025

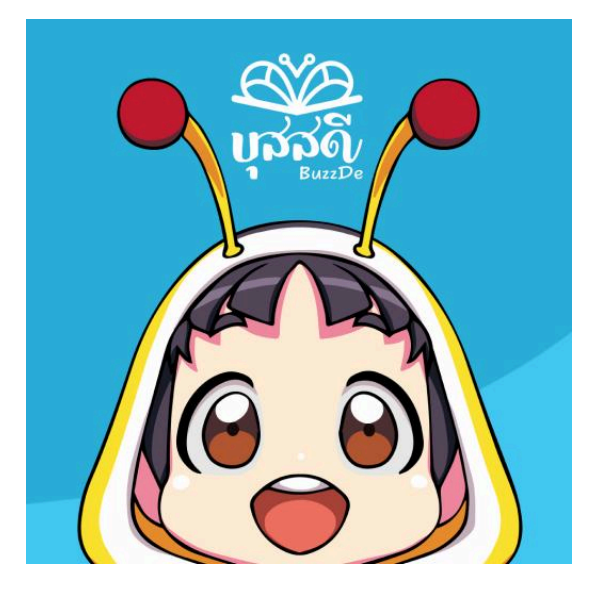

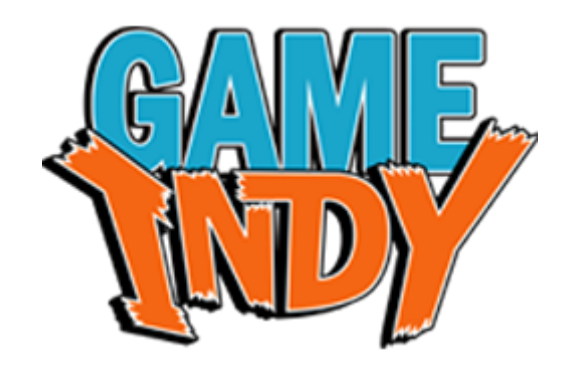

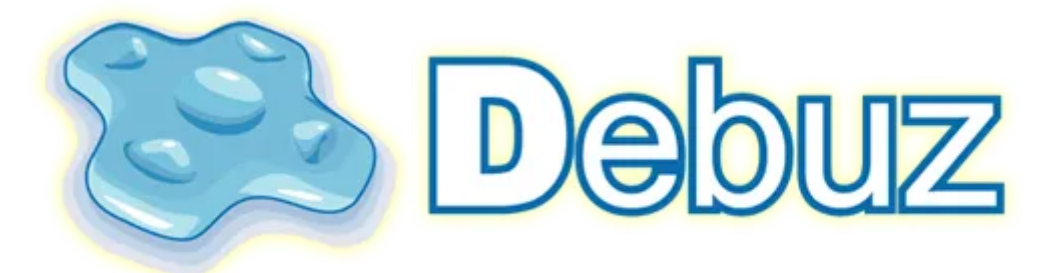

# ภาพรวม

- 1. ในการทำบุสสดีจะต้องเตรียม
  - a. เนื้อเรื่อง
  - b. ภาพ
  - c. เสียง

ซึ่งจะมีความต้องการตามหัวข้อด้านล่าง

- 2. ส่วนของเครื่องมือจะมี 2 ส่วน
  - a. เครื่องมือสำหรับทดสอบบุสสดี (ต้อง<u>ดาวน์โหลด</u>)
  - b. และเครื่องมือสำหรับเขียนเรื่อง (เป็นไฟล์ <u>Sheet</u>)
- 3. ส่งผลงาน หรือ สอบถามทีมงานหากมีข้อสงสัย
- 4. หากต้องการทำไลท์โนเวล (นิยาย) สามารถส่งมาในรูปแบบ word หรือ google doc ได้เลย

# Download เครื่องมือ

Link : <u>https://drive.google.com/drive/u/0/folders/1G6rEHr\_0qHeaJTOzpzfcZcmPnam-TKdm</u> ในลิงก์ประกอบไปด้วย

- 1. Tools BuzzDe.zip
  - a. BuzzDe Tools (เราจะยุ่งแค่กับตัวลูกศรแดง)
  - b. node.js setup
  - c. visual studio code setup
- 📙 workshop
- 뤻 node-v18.16.0-x64.msi
- XVSCodeUserSetup-x64-1.88.0.exe

#### หน้าตา และพาร์ทของโฟลเดอร์ที่ใช้ทำงาน

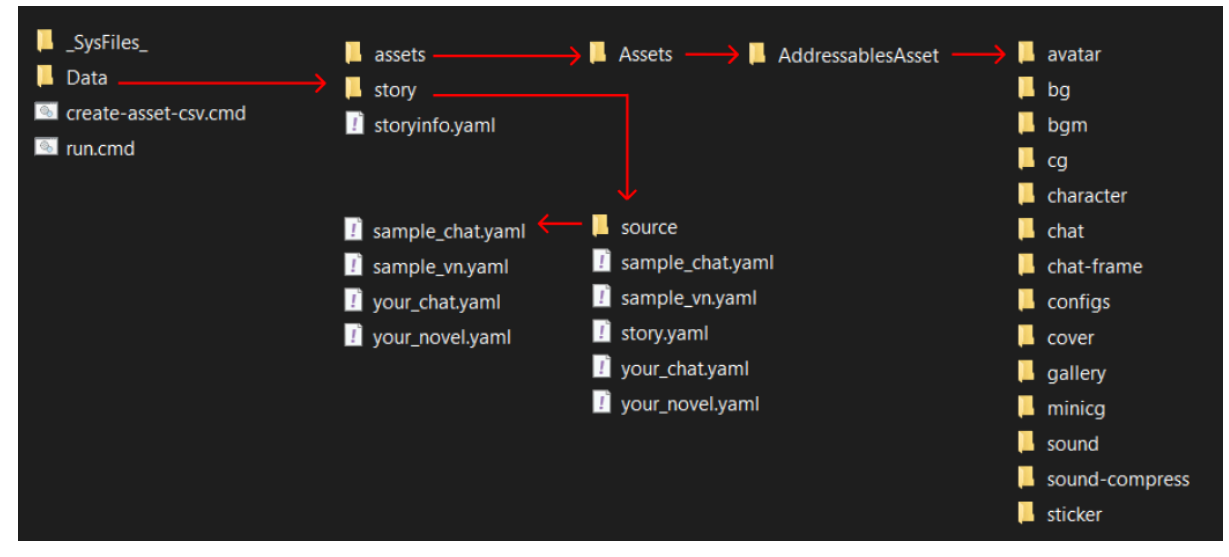

# Source Guideline

# ภาพสำหรับ Chat Novel

- ภาพทั้งหมดต้องอยู่ในรูปแบบ .png
- มีขนาดตามที่ระบบกำหนด
- ต้องตั้งชื่อภาพให้มีความหมายและอยู่ในเงื่อนไขของระบบ

#### 1. Avatar

เป็นภาพ Profile Avatar ในห้อง Chat ขนาด : 164\*164 px กรณีที่มีทั้ง visual novel และ chat ให้ใช้ชื่อเดียวกัน โดย chat มีแค่ชื่อภาพ ไม่มี action\*

\*action จะอยู่ในส่วนของภาพ ในส่วนของ visual novel character

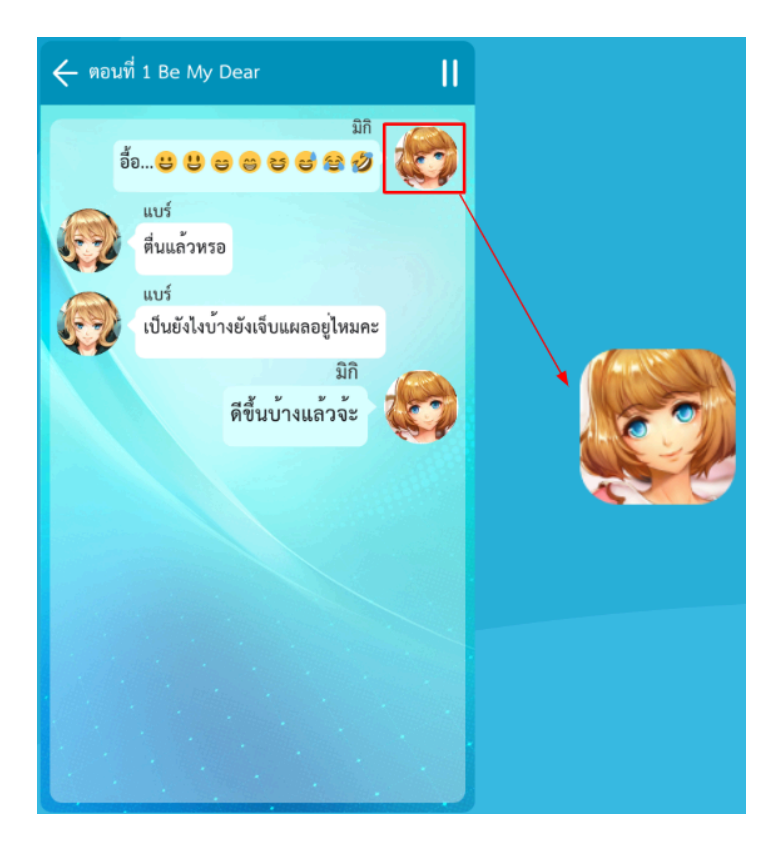

# 2. Chat-Background (Optional)

เป็นภาพฉากหลังในตัวเรื่องของ Chat Novel ขนาด : 1080\*1920 px

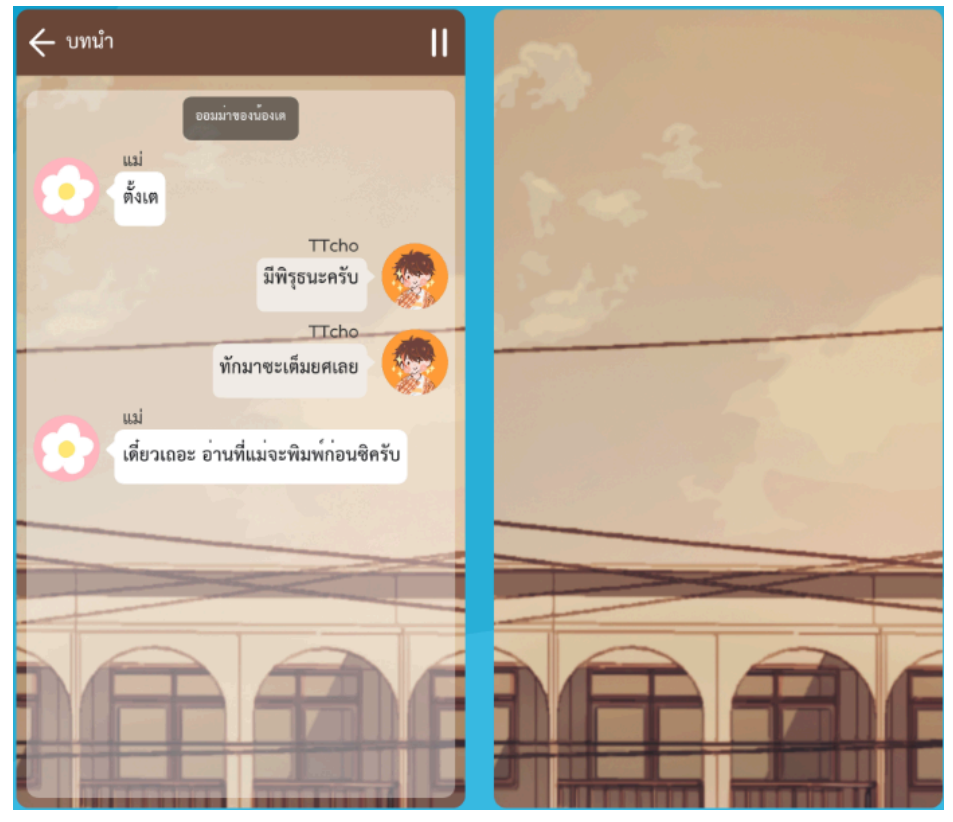

3. Sticker (Optional)

คือ ภาพ sticker เหมือนกับพวก sticker line ซึ่งเอาไว้ใช้กับพวกนิยายแชท กรณีที่นักเขียน ด้องการมี ขนาด : 372 \* 320 px

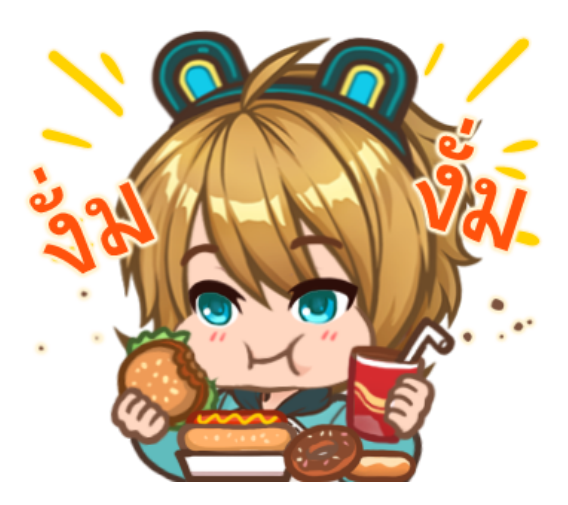

# 4. ปุ่มใน Chat Novel (Optional)

- ปุ่ม back ขนาด 100\*100 px
- ปุ่ม pause/play ขนาด 100\*100 px
- ปุ่ม skip ขนาด 100\*100 px

| 🗲 ບທນຳ 🕅 🎽 🏲                                           |
|--------------------------------------------------------|
| แม่ TOP<br>แม่ว่าถ้าเค้าจะเรียก ก็น่าจะเรียกมานาน      |
| แล่<br>แม่<br>หรือถ้าเค้าเรียกจริง ๆ เตก็แค่นั่งรถกลับ |
| มา<br>แม่                                              |
| มันจะยากอะไรเตโซ ลูกไม่ใช่คนขับรถ<br>ด้วยซ้ำ           |
| แถมก็ใช่ว่า HR เรียกปุ๊บ ลูกต้องไปทันทีนี่<br>ครับ     |
| แม่<br>อะ แม่ให้เวลาเตคิด จะไปไม่ไป?                   |
| Псho<br>Плана<br>Псho<br>Псho<br>Псho                  |
| จะให้ไปก็ไปได้นะ                                       |

#### 5. Header Chat Novel (Optional)

กรณีต้องการเปลี่ยนภาพ Header ของ Chat Novel (สามารถใช้ภาพหรือสีก็ได้) ขนาด : 1080 \* 160 px

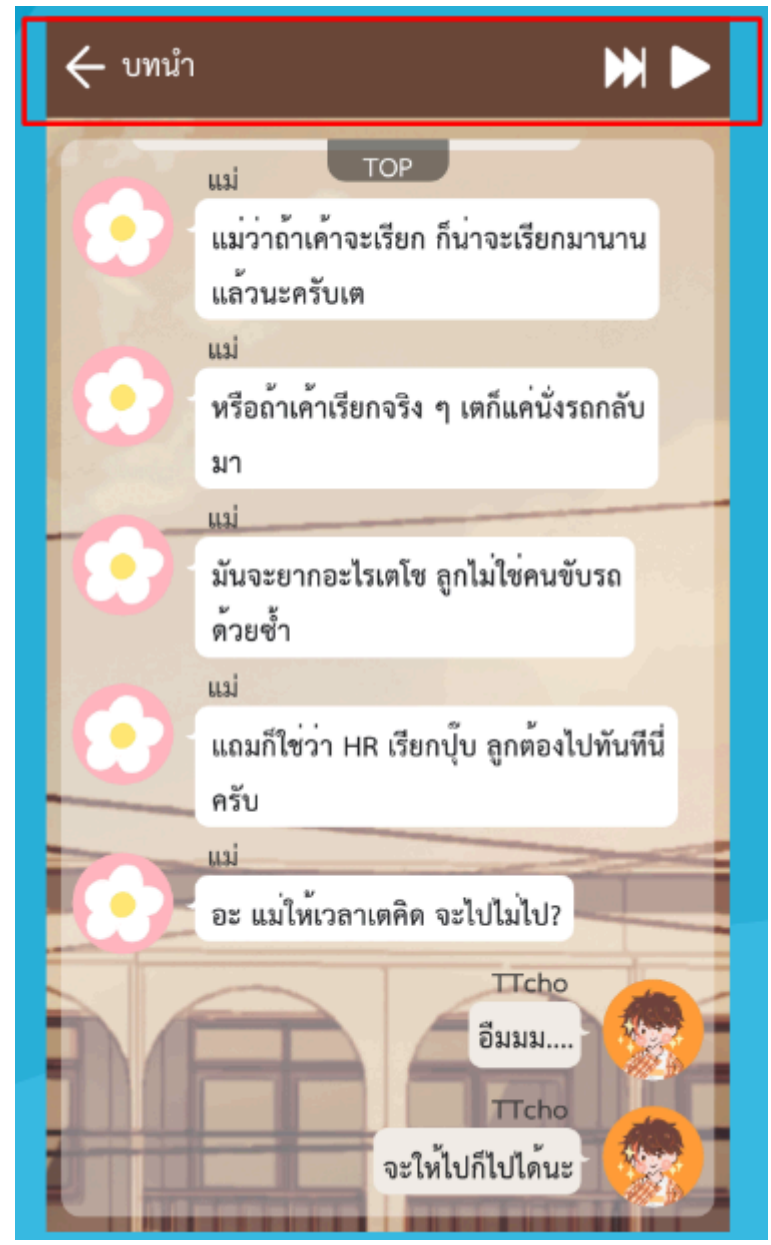

# 6. Chat Frame Decor (Optional)

กรณีต้องการเพิ่ม decor chat frame ของ Chat Novel ขนาด : 48\*48 px

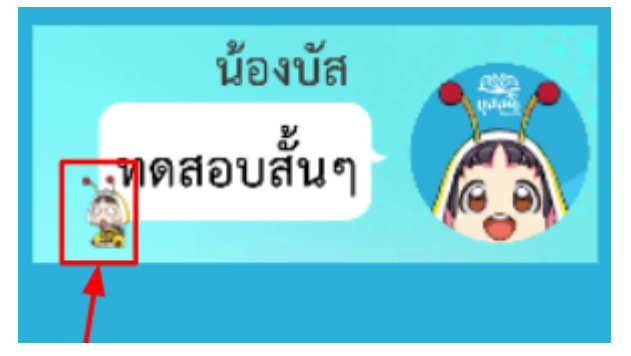

# ภาพสำหรับ Visual Novel

- ภาพทั้งหมดต้องอยู่ในรูปแบบ .png
- มีขนาดตามที่ระบบกำหนด
- ด้องตั้งชื่อภาพให้มีความหมายและอยู่ในเงื่อนไขของระบบ
- 1. Background

เป็นภาพฉากหลังในตัวเรื่องของ Visual Novel ขนาด : 1920\*1920 px

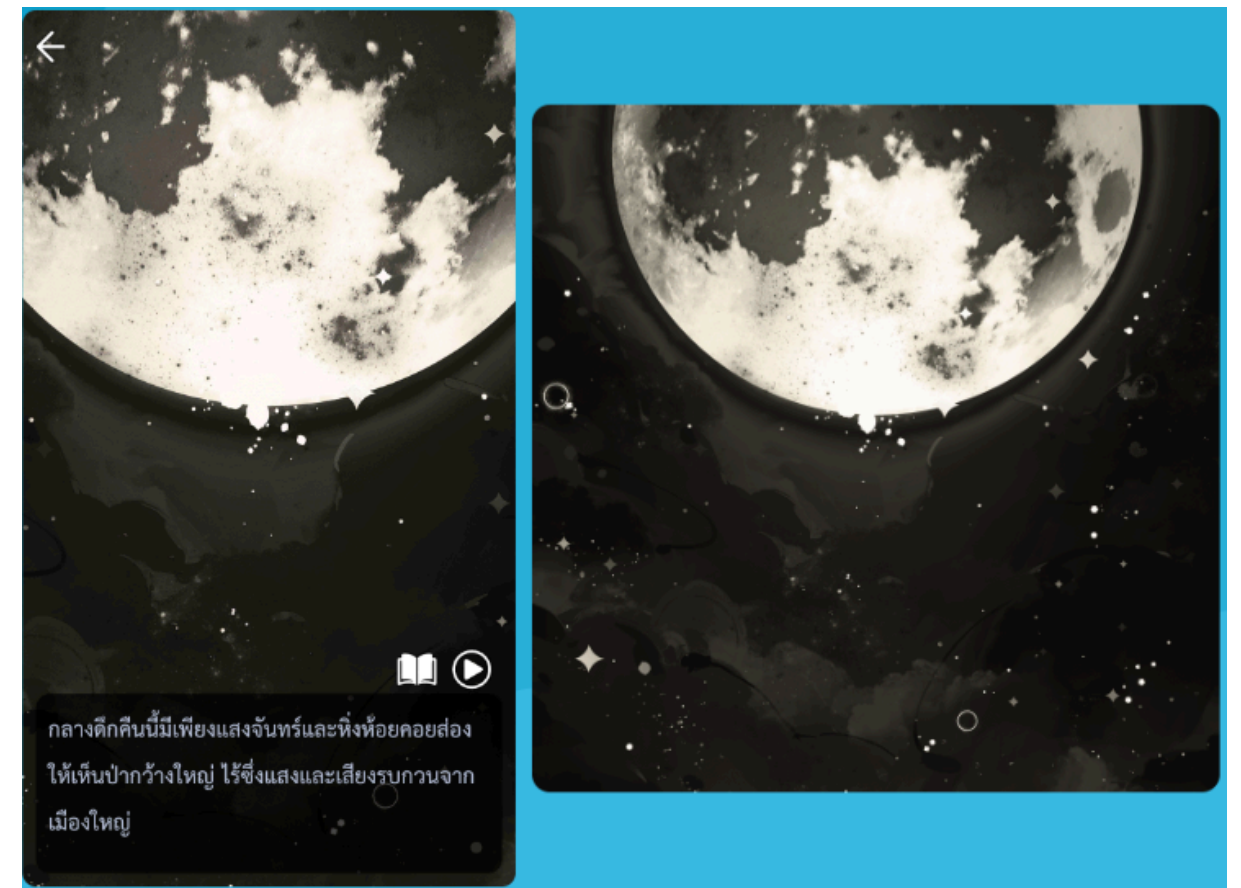

#### 2. Character

เป็นภาพของตัวละครที่อยู่ใน Visual Novel จำเป็นต้องตั้งชื่อภาพให้มีชื่อตัวละครและท่าทาง เช่น bell-idle เป็นต้น ขนาด : 2104\*2104 px

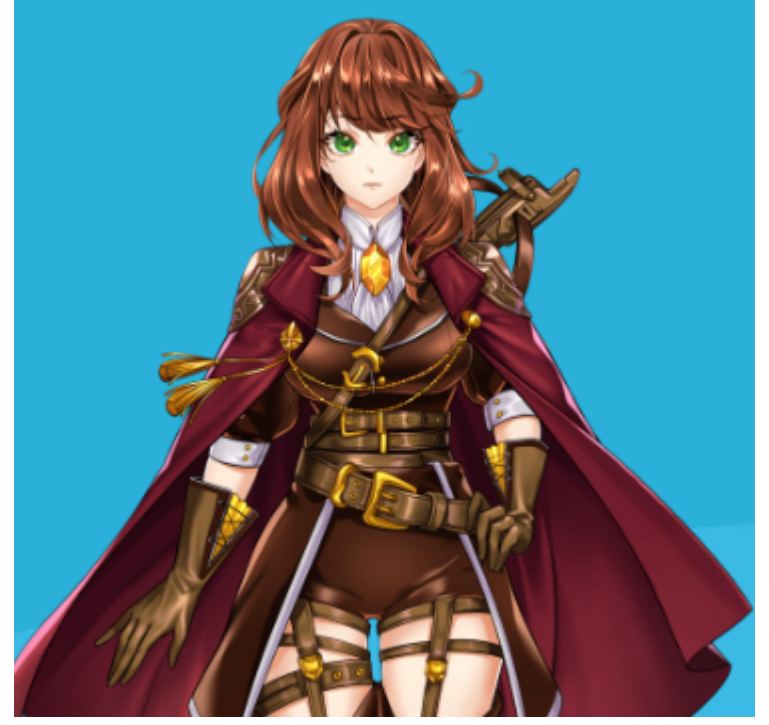

\*\* Note ในระบบของบุสสดีจะมีจุด pivot อยู่กึ่งกลางภาพตัวละครซึ่งจะยึดอยู่กลางจอเสมอ \*\*\* Note แนะนำให้ดัวละครซูมเห็นถึงระยะดันขาตามภาพตัวอย่าง \*\*\*\* Note กรณีผู้เล่นมีภาพตัวละครด้วยให้ใช้ชื่อว่า me

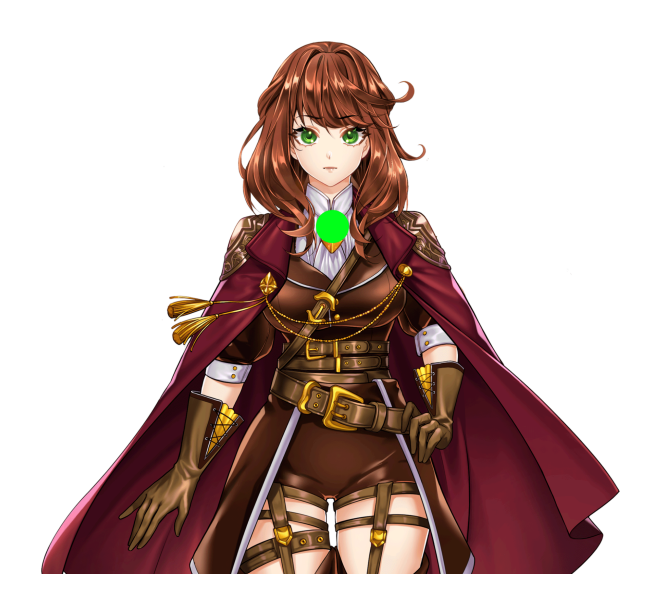

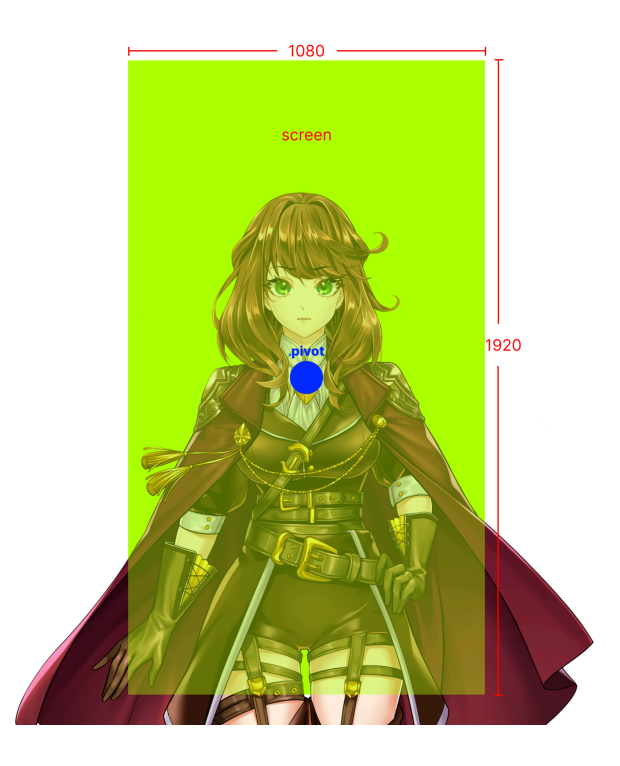

#### ตัวอย่างในขนาดจอต่างๆ

2160\*3840 (4K)

# ภาพทั่วไปสำหรับเรื่องในบุสสดี

#### 1. CG

CG คือ ภาพที่นำไปแสดงในฉาก อาจจะเป็นภาพประกอบ หรือสถานการณ์ที่มีความสำคัญต่อผู้ เล่น

CG จะมี ภาพ 2 ขนาด เนื่องจากเป็นภาพใช้ในเรื่อง และ นำไปแสดงใน gallery ของผู้เล่นอีก ด้วย

โดยภาพที่แสดงใน gallery ต้องมีคำว่า "\_thumb" ต่อท้ายด้วย เช่น ชื่อภาพจริงชื่อ a1 ชื่อภาพ ใน gallery ต้องชื่อ a1\_thumb ขนาด : 2160 \* 3840 px ขนาด : 100 \* 100 px (สำหรับ \_thumb)

\*\*Note พยายามให้ส่วนสำคัญของภาพอยู่กลางหน้าจอ เพราะขอบภาพอาจจะหายบางส่วนตาม ratio ของหน้าจอมือถือที่แตกต่างกัน

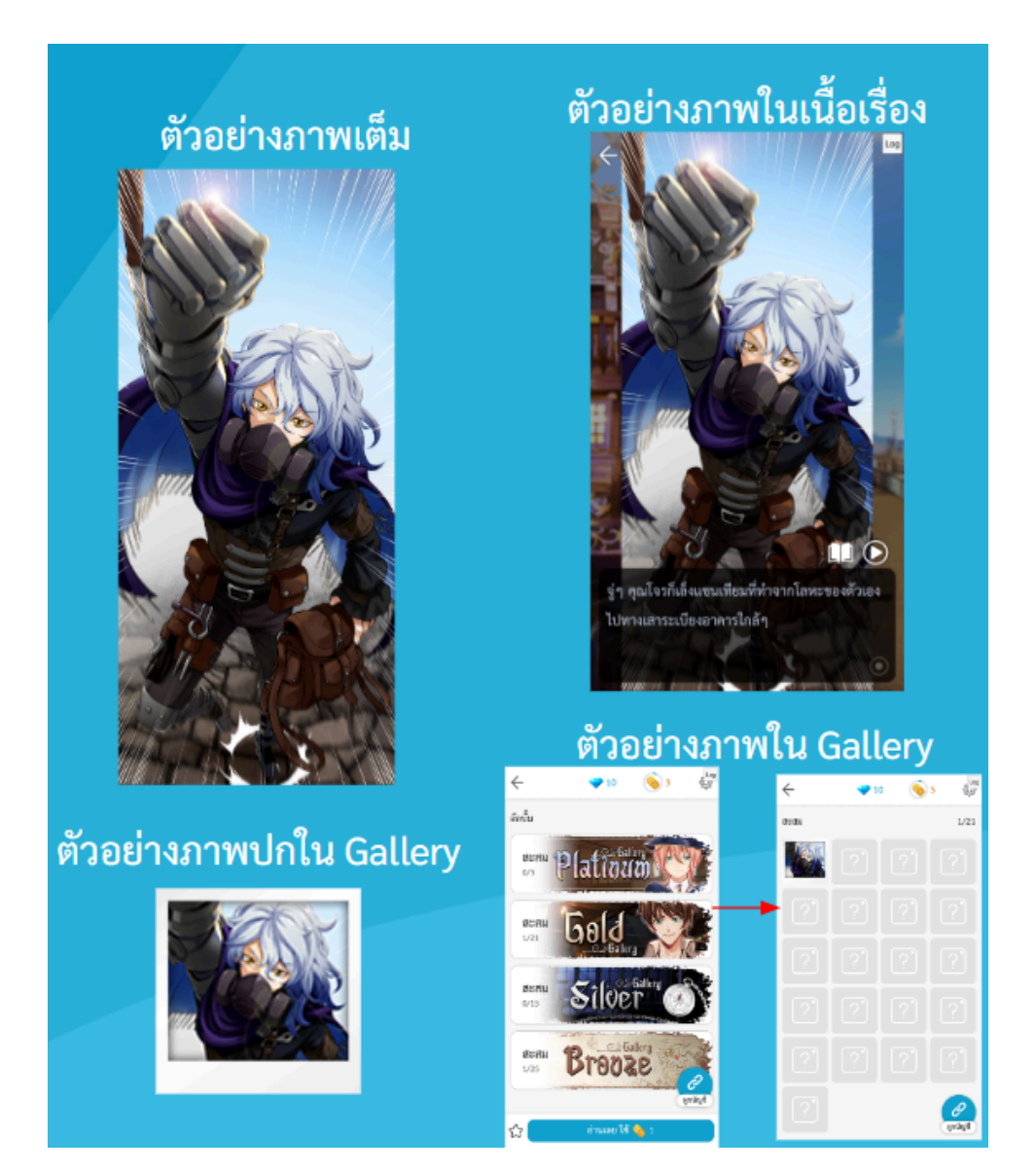

#### 2. Mini CG

คือ ภาพที่นำไปแสดงในฉาก เป็นภาพประกอบ Mini CG จะคล้าย ๆ CG แต่มีความสำคัญน้อย กว่า CG

เช่น CG จะเป็นภาพเซอร์วิสของตัวละคร แต่ Mini CG จะอารมณ์คล้าย ๆ กับ ภาพประกอบเฉย ๆ เรื่องส่วนใหญ่จะใช้ภาพพวกนี้เป็นเหมือนตัวบอกผู้เล่นว่าเราสะสมภาพพวกนี้เพื่อปลดล็อกรูท พิเศษ เป็นต้น และตัว Mini CG สามารถเก็บใน Gallery ได้เช่นกัน ขนาด : 724\*724 px

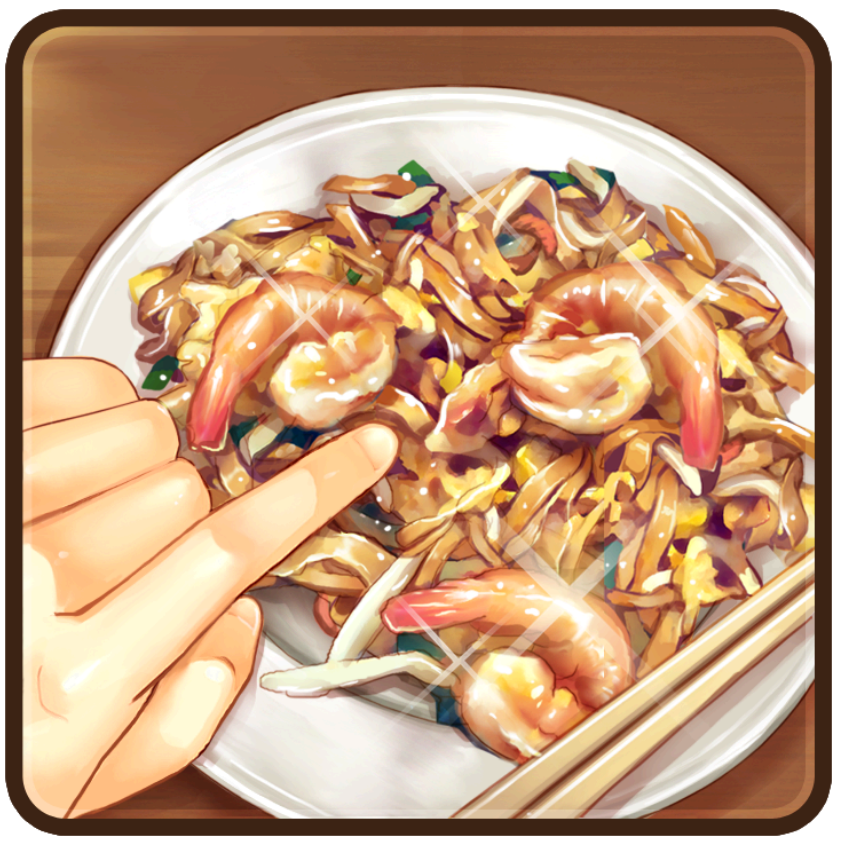

#### 3. ภาพปก Cover

เป็นภาพหน้าปกที่ไว้โชว์หน้า Story view ของแอพฯ <mark>(จำเป็น)</mark> ดั้งชื่อว่า cover ขนาด : 1080\*1280 px

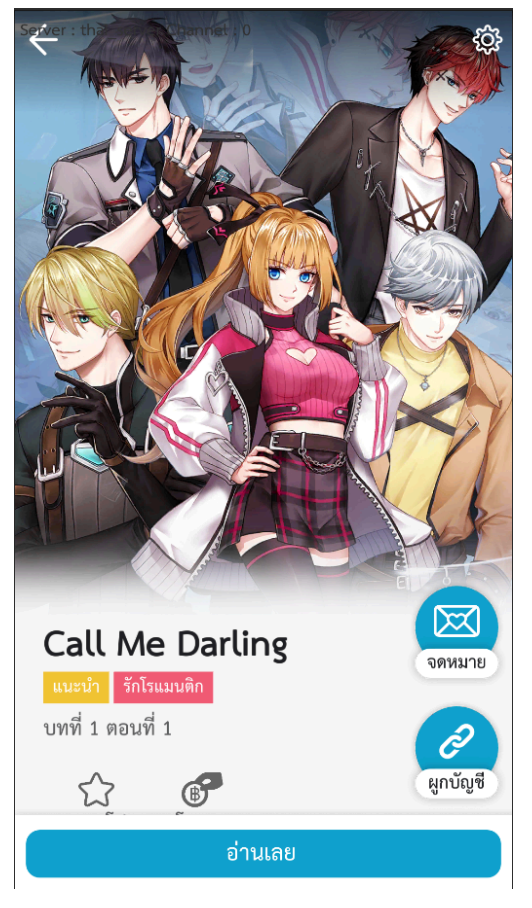

# 4. ภาพปกเรื่อง (ปก Lobby)

เป็นภาพหน้าปกที่ไว้โชว์หน้า Lobby ของแอพฯ <mark>(จำเป็น)</mark> โดยตั้งชื่อว่า cover\_lobby ขนาด : 320\*452 px

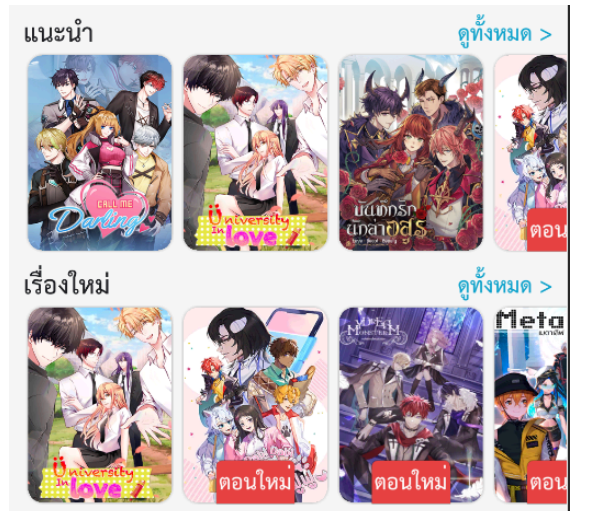

# 5. ภาพปกเรื่อง (อ่านต่อ)

เป็นภาพหน้าปกที่ไว้โชว์หน้า Lobby ของแอพฯ (จำเป็น) กรณีที่ผู้เล่นอ่านแล้ว 1 ตอน เพื่อเป็นทางลัดในการอ่านต่อของผู้เล่น ตั้งชื่อว่า cover \_continue ขนาด : 320\*320 px

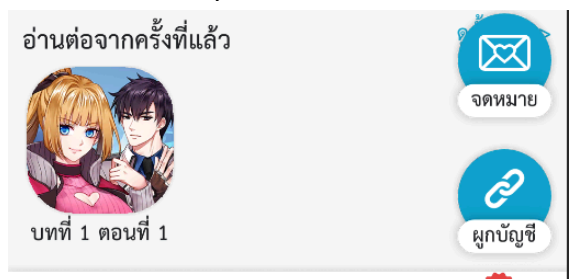

#### 6. Gallery (optional)

ภาพปกของอัลบั้มที่ใช้เก็บภาพ CG ที่ปรากฏตามฉากต่างๆ ผู้เล่นได้รับมาไว้ในนี้

ผู้ใช้สามารถเปิดหรือปิด text ประกอบอัลบั้มด้านซ้ายได้ หากไม่ต้องการปิด \*\*เว้นพื้นที่ด้านซ้ายไว้ 500 px สำหรับข้อความระบบตามภาพ\*\*

ขนาด : 2092x600 px

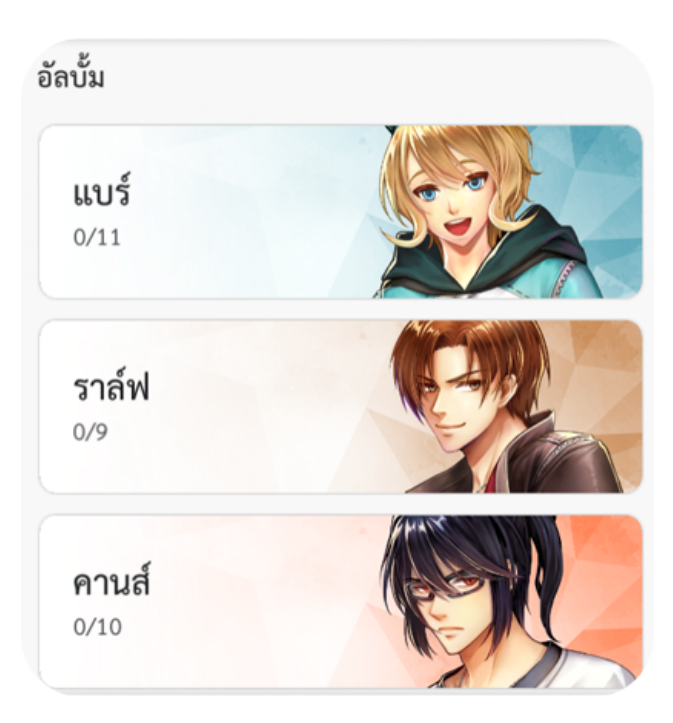

#### 7. BuzzDe Banner

เป็นภาพที่เลื่อนไปมา สำหรับโปรโมทเรื่องในเกมบุสสดี และสามารถเข้าอ่านเรื่องจากตรงนี้ได้เช่นกัน ขนาด : 2340\*1300 px

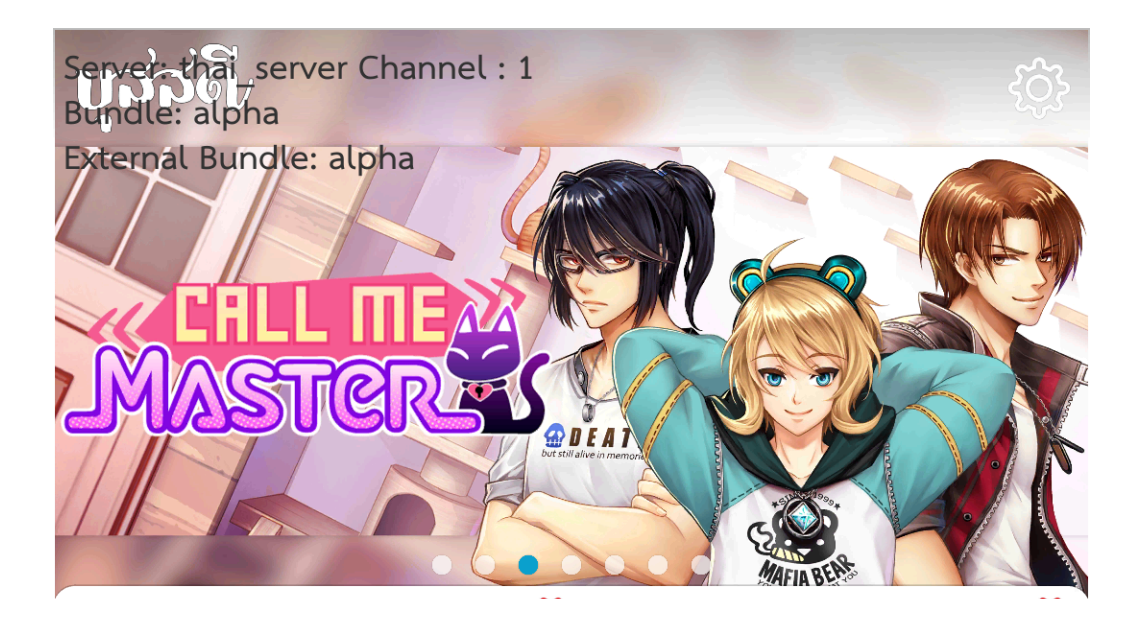

#### 8. ภาพ Relation Point (Optional)

เป็นภาพที่แทนสัญลักษณ์ตัวละครซึ่งขึ้นพร้อมกับตัวแจ้ง เพิ่ม-ลด ค่าความสัมพันธ์กับตัวละคร ขนาด : 320\*320 px

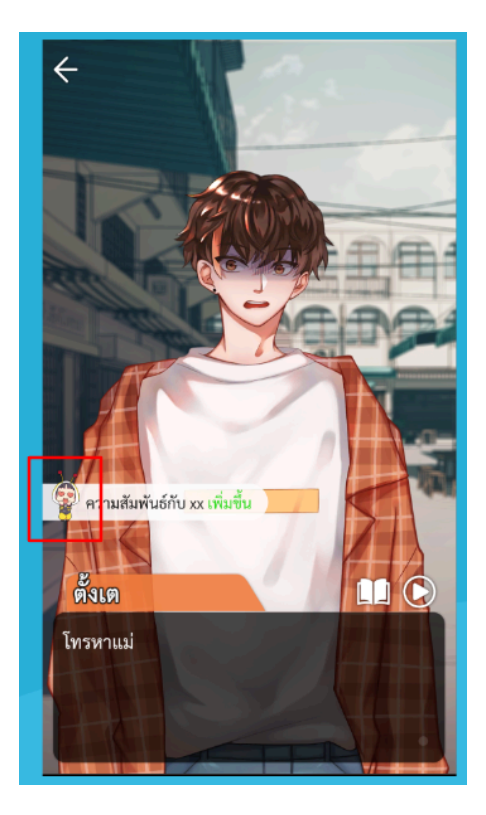

# เสียง

ทางทีมงานต้องการไฟล์เสียงที่ค่อนข้างเล็ก และอยู่ในรูปแบบของไฟล์ .ogg หากไฟล์มีขนาดใหญ่ เกินไป จะทำให้ประสิทธิภาพของ app ลดลงได้ จึงมีข้อแนะนำดังนี้

- 1. ไฟล์ต้องมีขนาดไม่เกิน 5Mb
- กรณีเสียงยาว อยากรบกวนทำเสียงที่สามารถ loop ได้ เนื่องจากแอปบุสสดีใช้ระบบ loop หาก เสียงเล่นจบแล้ว จะทำการเล่นใหม่อัตโนมัติ

ทางบุสสดีขัพพอร์ตเสียงจากเว็บไซด์ <u>Envato — Unlimited creative assets, all in one</u>

#### place.

หากต้องการ สามารถส่งลิงก์เสียงที่อยากได้จากเว็บไซต์นี้ให้ทีมงาน และทีมงานจะนำเสียงที่ถูกลิขสิทธิ์ สำหรับใช้ในบุสสดีให้

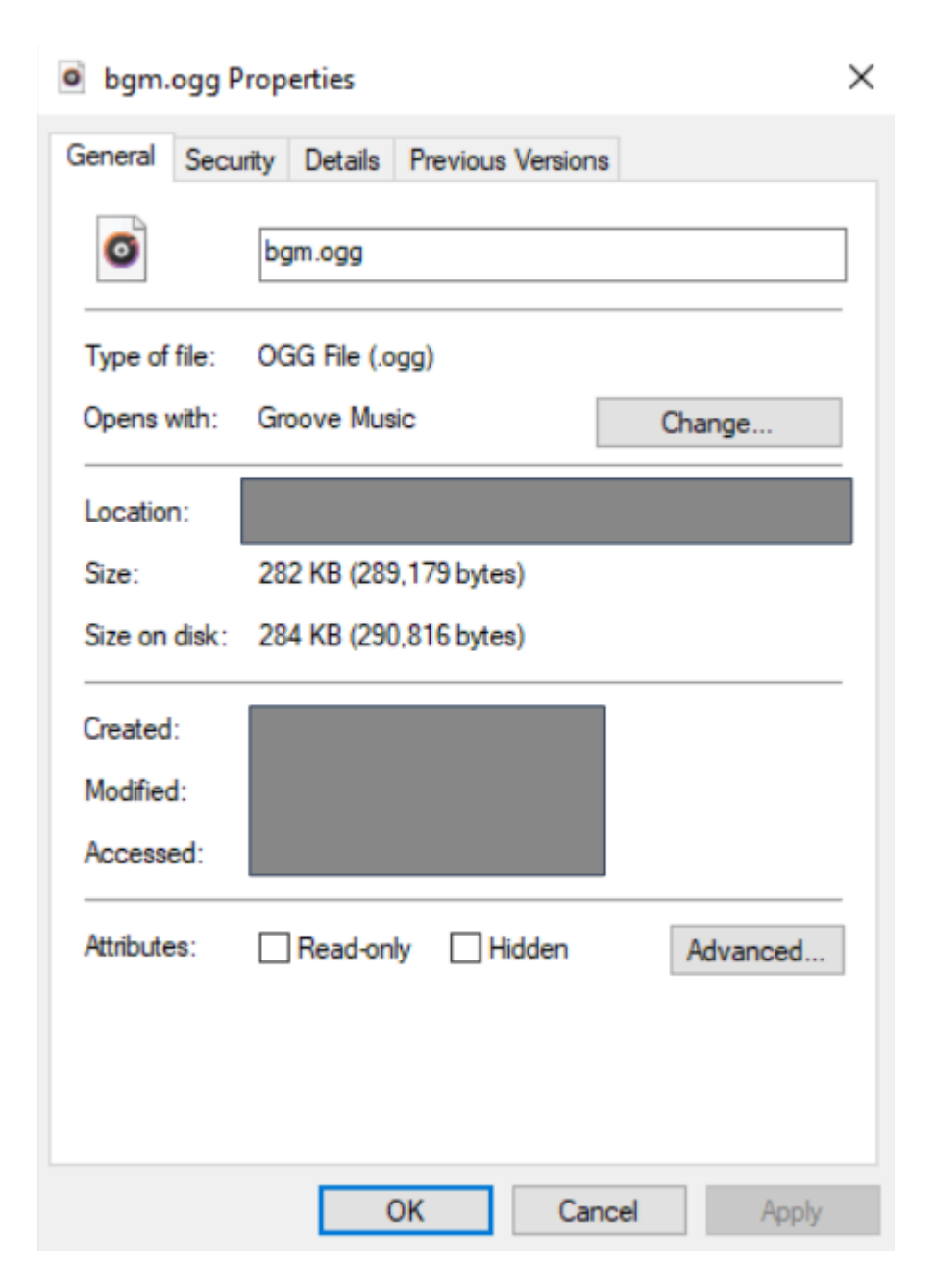

# การทำ Visual Novel

# 1. ทำการสร้างโปรเจคของตนเองผ่าน sheet

https://docs.google.com/spreadsheets/d/1nzu0FxeHbXplRemH9G6-MwYw9VLgisxU b4yHT3PI5BI/copy

โดยตัวโปรเจคจะเป็น google sheet ให้นักเขียน duplicate ไปเป็นของตัวเอง

# 2. วางไฟล์ เพื่อบอกให้ระบบรู้จัก assets

เมื่อทุกท่าน duplicate ไปเป็นของตัวเองแล้วให้กลับไปที่ folder tools และนำ assets ของตน เองที่เตรียมไว้ มาลงไว้ที่ไฟล์ tools ของบุสสดีก่อน โดยวางให้ตรงหมวดหมู่ Data\assets\Assets\AddressablesAsset

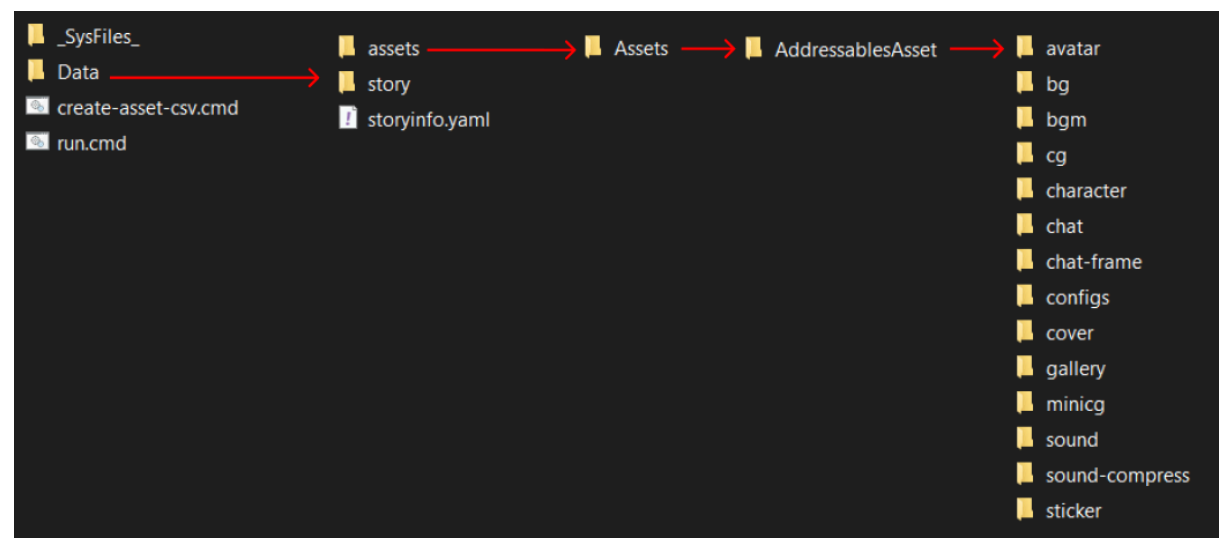

# 3. สร้างข้อมูล assets

เมื่อดำเนินการวาง assets ถูกต้องตามหมวดหมู่แล้ว ให้กลับมาที่ folder หลักของ tools แล้ว เปิดไฟล์ create-asset-csv.cmd

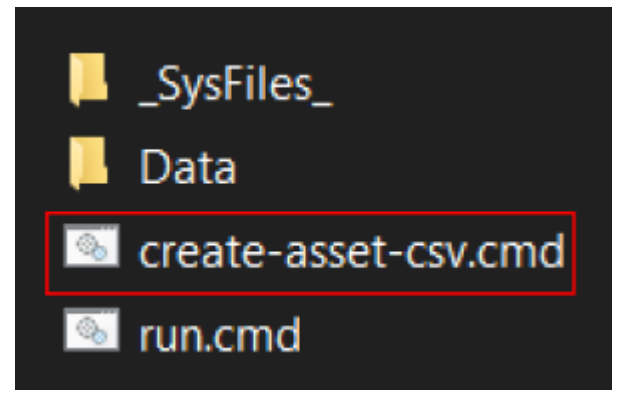

 เมื่อเรากดระบบจะทำการสร้างไฟล์ .csv ขึ้นมา ซึ่งหน้าตาจะคล้ายกับไฟล์ exel เราจะนำไฟล์นั้น import เข้าไปใน sheet project ของเรา (ในไฟล์นี้คือข้อมูลของ assets ของเรา ซึ่งเราจะนำมา ตั้งค่าชื่อตัวละคร/สี text หลังจาก import เข้า sheet)

| _SysFiles_           |  |  |  |  |  |  |  |
|----------------------|--|--|--|--|--|--|--|
| 📙 Data               |  |  |  |  |  |  |  |
| 🔊 asset-list.csv     |  |  |  |  |  |  |  |
| create-asset-csv.cmd |  |  |  |  |  |  |  |
| 💿 run.cmd            |  |  |  |  |  |  |  |

# 5. บอกให้ระบบรู้จัก assets

นำไฟล์ดังกล่าว import เข้าไปใน sheet project ของตัวเอง ตามขั้นตอนด้านล่าง

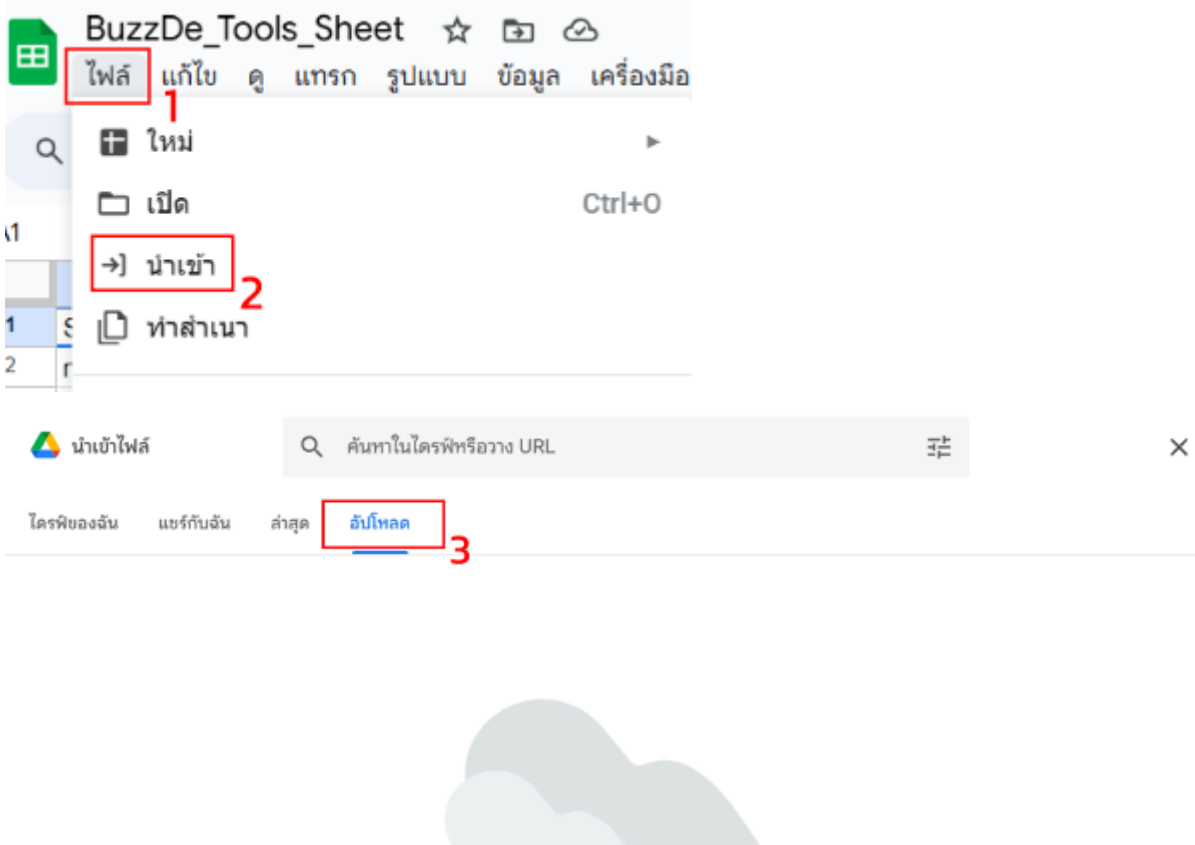

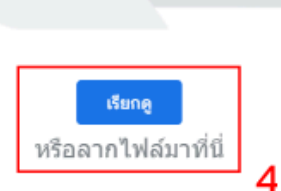

# นำเข้าไฟล์

ไฟล์

#### asset-list.csv

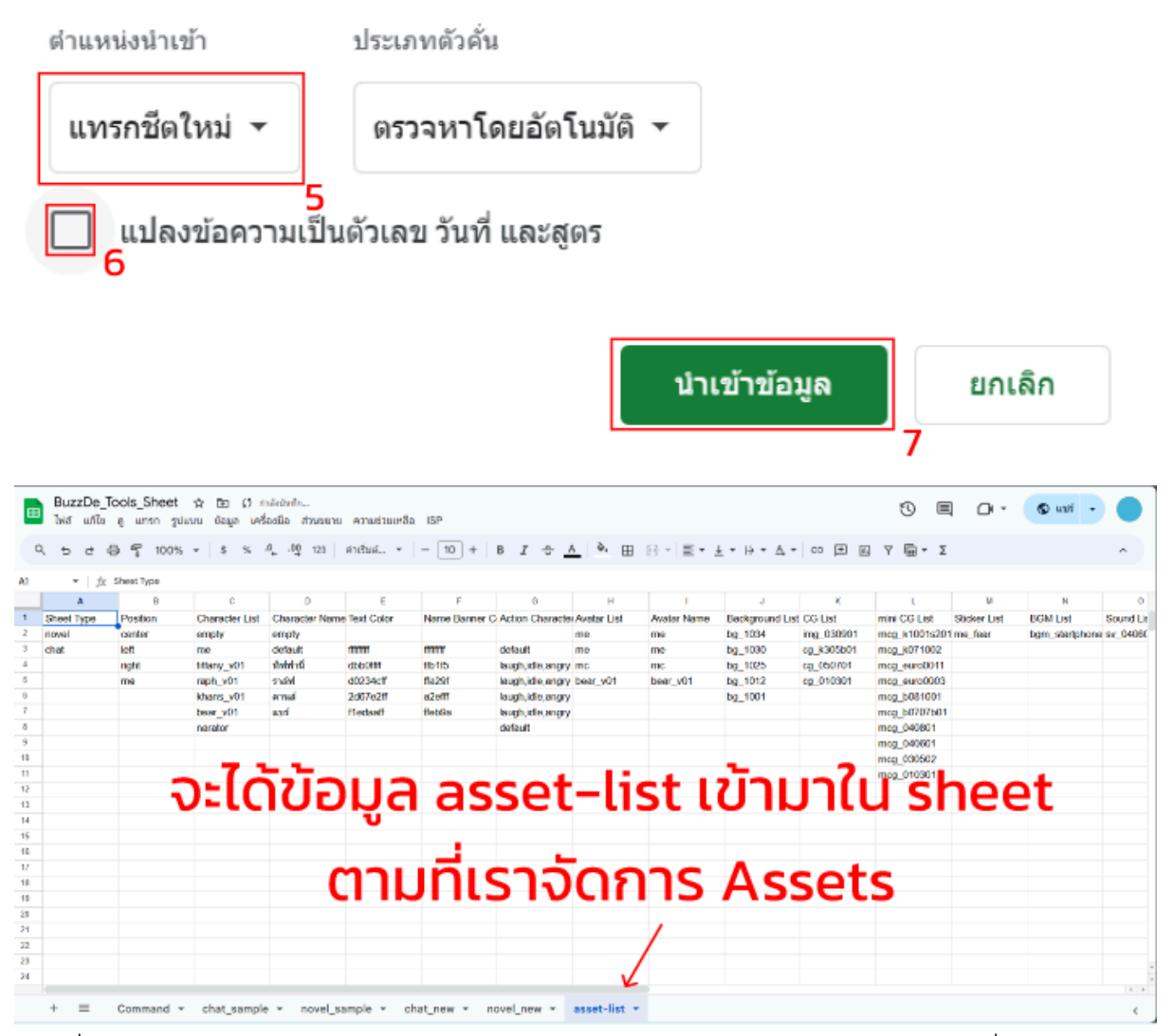

กรณีที่มี page asset-list อยู่ก่อนหน้าใน sheet project ให้ทำการลบอันเก่าออก และ เปลี่ยน ชื่อ page asset-list ที่เพิ่ง import เข้าไปใหม่เป็นชื่อ "asset-list"

# 6. แก้ไขข้อมูล config เบื้องต้น

หลังจาก import แล้วให้มาตั้งค่าเกี่ยวกับ novel กัน โดยใน column ที่เป็นกรอบสีแดงสามารถ แก้ไขได้ แต่ตั้งอยู่บรรทัดเดียวกันกับตัวละครใน character list ถึงจะเป็นตัวนั้นๆ

|    | BuzzDe_To<br>ไฟล์ แก้ไข | ools_Sheet<br>ดู แทรก รูปแ | 🖈 🗈 🗘 ก่<br>บบ ข้อมูล เครื่ | าลังบันทึก<br>องมือ ส่วนขยาย | ความช่วยเหลือ | ISP           |                  |              |              |                 |              | 1) E          |              | 🕲 แชร์ 🗸       |           |
|----|-------------------------|----------------------------|-----------------------------|------------------------------|---------------|---------------|------------------|--------------|--------------|-----------------|--------------|---------------|--------------|----------------|-----------|
| C  | 5 e e                   | 5 100%                     | - \$ %                      | .0 .00 123                   | ค่าเริ่มด้ 👻  | - 10 +        | в I 🕆 🛓          | à è. 🖽       | 53 - ≣ - 5   | Ł ▼ I÷ ▼ Ą ▼    | ⊕ <u>+</u> ⊪ | γ 🖬 + Σ       |              |                | ^         |
| A1 | ▼   fx :                | Sheet Type                 |                             | เปลี่ยนชื่อ                  | สีอักษร       | สีป้ายชื่อต่  | <b>วัละคร</b>    | L.           | ปลี่ยนชื่อใเ | ่มแชท           |              |               |              |                |           |
|    | Α                       | В                          | С                           | D                            | E             | F             | G                | н            | 1            | 1               | к            | L             | М            | N              | 0         |
| 1  | Sheet Type              | Position                   | Character List              | Character Name               | Text Color    | Name Banner C | Action Characte  | Avatar List  | Avatar Name  | Background List | CG List      | mini CG List  | Sticker List | BGM List       | Sound Lis |
| 2  | novel                   | center                     | empty                       | empty                        |               |               |                  | me           | me           | bg_1034         | img_030901   | mcg_k1001s201 | me_fear      | bgm_startphone | sv_04060  |
| 3  | chat                    | left                       | me                          | default                      | ffffffff      | mmm           | default          | me           | me           | bg_1030         | cg_k305b01   | mcg_k071002   |              |                |           |
| 4  |                         | right                      | tiffany_v01                 | ทิฟฟานี                      | dbb0ffff      | ffb1f5        | laugh,idle,angry | mc           | mc           | bg_1025         | cg_050701    | mcg_euro0011  |              |                |           |
| 5  |                         | me                         | raph_v01                    | ราล์ฟ                        | d0234cff      | ffa29f        | laugh,idle,angry | bear_v01     | bear_v01     | bg_1012         | cg_010301    | mcg_euro0003  |              |                |           |
| 6  |                         |                            | khans_v01                   | ดานส์                        | 2d67e2ff      | a2efff        | laugh,idle,angry |              |              | bg_1001         |              | mcg_b081001   |              |                |           |
| 7  |                         |                            | bear_v01                    | แบร์                         | f1edaaff      | ffeb9a        | laugh,idle,angry |              |              |                 |              | mcg_b0707b01  |              |                |           |
| 8  |                         |                            | narator                     |                              |               |               | default          |              |              |                 |              | mcg_040801    |              |                |           |
| 9  |                         |                            |                             |                              |               |               |                  |              |              |                 |              | mcg_040601    |              |                |           |
| 10 |                         |                            |                             |                              |               |               |                  |              | _            |                 |              | mcg_030502    |              |                |           |
| 11 |                         |                            |                             |                              |               |               |                  |              |              |                 |              | mcg_010301    |              |                |           |
| 12 |                         |                            |                             |                              |               |               |                  |              |              |                 |              |               |              |                |           |
| 13 |                         |                            |                             |                              |               |               |                  |              |              |                 |              |               |              |                |           |
| 14 |                         |                            |                             |                              |               |               |                  |              |              |                 |              |               |              |                |           |
| 15 |                         |                            |                             |                              |               |               |                  |              |              |                 |              |               |              |                |           |
| 16 |                         |                            |                             |                              |               |               |                  |              |              |                 |              |               |              |                |           |
| 1/ |                         |                            |                             |                              |               |               |                  |              | -            |                 |              |               |              |                |           |
| 18 |                         |                            |                             |                              |               |               |                  |              |              |                 |              |               |              |                |           |
| 19 |                         |                            |                             |                              |               |               |                  |              |              |                 |              |               |              |                |           |
| 20 |                         |                            |                             |                              |               |               |                  |              |              |                 |              |               |              |                |           |
| 21 |                         |                            |                             |                              |               |               |                  |              |              |                 |              |               |              |                |           |
| 22 |                         |                            |                             |                              |               |               |                  |              |              |                 |              |               |              |                |           |
| 23 |                         |                            |                             |                              |               |               |                  |              |              |                 |              |               |              |                |           |
| 24 |                         |                            |                             |                              |               |               | 1                |              |              |                 |              |               |              |                | 4.2       |
|    | + =                     | Command -                  | abat comple                 |                              | mala – ah     | at now - n    | ovel new x       | accet-list - |              |                 |              |               |              |                |           |

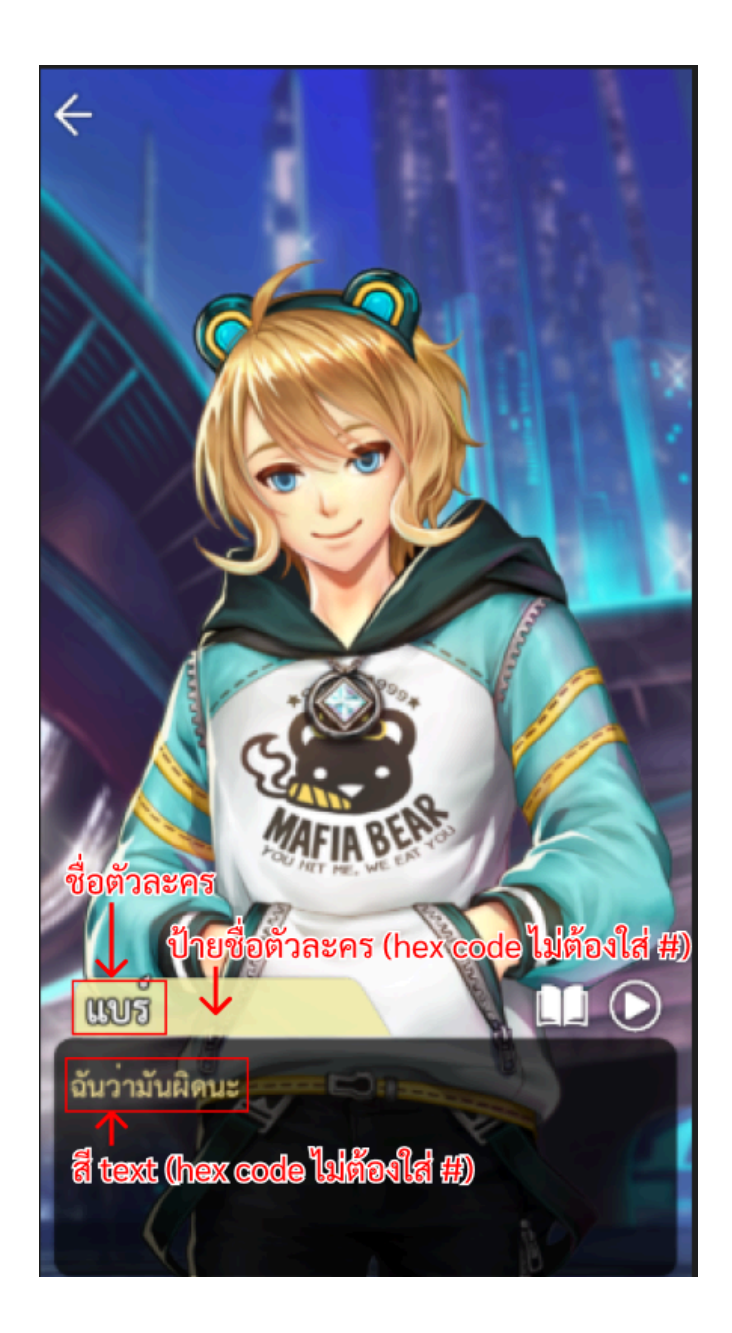

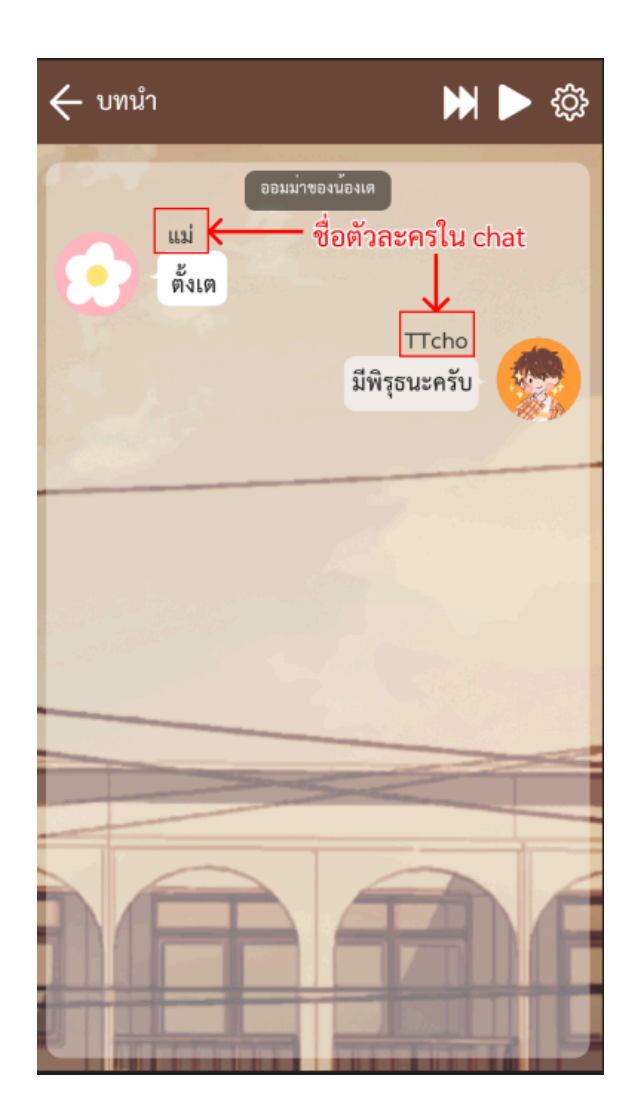

# 7. องค์ประกอบของ sheet

|     | Buzzde<br>ไฟล์ แก้ไข | 🖈 🗗 🖂<br>ຄູ ແກຣດ ຽປແນ                              | บบ ข้อมูล เครื่อ     | องมือ ส่วนขยาย                 | ความช่วยเหลือ | ISP          |                       | U             |          | 🕲 แชร์ 🛛 |     |
|-----|----------------------|----------------------------------------------------|----------------------|--------------------------------|---------------|--------------|-----------------------|---------------|----------|----------|-----|
| ٩   | 5 2 6                | <mark>ት                                    </mark> | • \$ % •             | 0 <sub>↓</sub> .0 <u>0</u> 123 | ค่าเริ่มต้ 👻  | - 10 +       | в <i>і ÷ <u>4</u></i> | <u>à</u> è. 🖽 | 53 - I I |          | ^   |
| L10 | ▼ ∫x                 |                                                    |                      |                                |               |              |                       |               |          |          |     |
|     | А                    | В                                                  | С                    | D                              | E             | F            | G                     | н             | I.       | L        | 1   |
| 1   | 1                    | 1 download vs code                                 |                      |                                |               |              |                       |               |          |          |     |
| 2   | 2                    | download node.j                                    | wnload node.js       |                                |               |              |                       |               |          |          |     |
| 3   | 3                    | download BuzzE                                     | winload BuzzDe tools |                                |               |              |                       |               |          |          |     |
| 4   | 4                    | ทำสำเนาเอกสารนี้                                   | น้ำไปเป็นของดัวเองเ  | พื่อเริ่มเขียน visual          | novel         |              |                       |               |          |          |     |
| 5   | 5                    | เรียนรู้เพิ่มเดิมที่                               |                      |                                |               |              |                       |               |          |          |     |
| 6   |                      |                                                    |                      |                                |               |              |                       |               |          |          |     |
| 7   |                      |                                                    |                      |                                |               |              |                       |               |          |          |     |
| 8   |                      |                                                    |                      |                                |               |              |                       |               |          |          |     |
| 9   |                      |                                                    |                      |                                |               |              |                       |               |          |          | -   |
| 10  |                      |                                                    |                      |                                |               |              |                       |               |          |          | 4 1 |
|     | + =                  | Read me 👻                                          | Command 👻            | asset-list 👻                   | novel_sam     | ple 👻 novel_ | new 🔻                 |               |          |          | <   |

- 1. read me เป็นแแผ่นงานที่บอกขั้นตอนต่างๆ
- 2. command เป็นแผ่นงานอธิบายคำสั่งต่างๆ ใน sheet
- asset-list เป็นแผ่นงานไว้ config ค่าต่างๆ รวมถึงบอกให้ระบบรู้ว่าเรามี assets อะไร บ้าง
- 4. novel\_sample เป็นแผ่นงานตัวอย่างของ visual novel
- 5. chat\_sample เป็นแผ่นงานตัวอย่างของ chat novel

 novel/chat\_new ผู้ใช้สามารถเริ่มทำเรื่องของตัวเองได้ในแผ่านงานนี้ โดย 1 แผ่นงาน คือ 1 ตอน visual novel ผู้ใช้สามารถสร้างเพิ่มและแก้ไขชื่อให้เป็นชื่อ ตอนของผู้ใช้ได้ (สามารถ Duplicate page ไปแก้ได้เลย)

# 1. แผ่นใหม่ไม่มี command ให้ทำดังนี้ กรณีครั้งแรก

|     | BuzzDe_Tools_Sheet ☆ ⊡ ⊘<br>ไฟล์ แก้ไข ดู แทรก รูปแบบ ข้อมูล เครื่องมือ ส่วนขยาย ความช่วยเหลือ ISP 1. |   |                  |                |   |               |  |  |  |  |
|-----|----------------------------------------------------------------------------------------------------|---|------------------|----------------|---|---------------|--|--|--|--|
| 0   | Q เมนู 5 순 융 중 100% - \$ % .0 123 Arial Adjust Box Command                                            |   |                  |                |   |               |  |  |  |  |
| C24 | C24 • jx Reset Adjust Box Command                                                                     |   |                  |                |   |               |  |  |  |  |
|     | A B                                                                                                   |   | В                |                | с | Add Command 2 |  |  |  |  |
| 1   | novel                                                                                                 |   |                  | your_novel     |   | 2.            |  |  |  |  |
| 2   | background                                                                                            |   |                  | bg_1001        |   | the st        |  |  |  |  |
| 3   | music                                                                                                 |   | -                | bgm_startphone |   | About 🕨       |  |  |  |  |
| 4   | call_character                                                                                        | ÷ | bear_v01 "       | idle           |   | ▼ center ▼    |  |  |  |  |
| 5   | message                                                                                               | Ŧ | bear_v01 "       | วันก่อนครับ    |   |               |  |  |  |  |
| 6   | message                                                                                               | Ŧ | select character | message        |   |               |  |  |  |  |
| P   |                                                                                                    |   |                  |                |   |               |  |  |  |  |

# จำเป็นต้องให้สิทธิ์

สคริปต์ที่แนบมากับเอกสารนี้ต้องได้รับการอนุญาตจากคุณเพื่อทำงาน

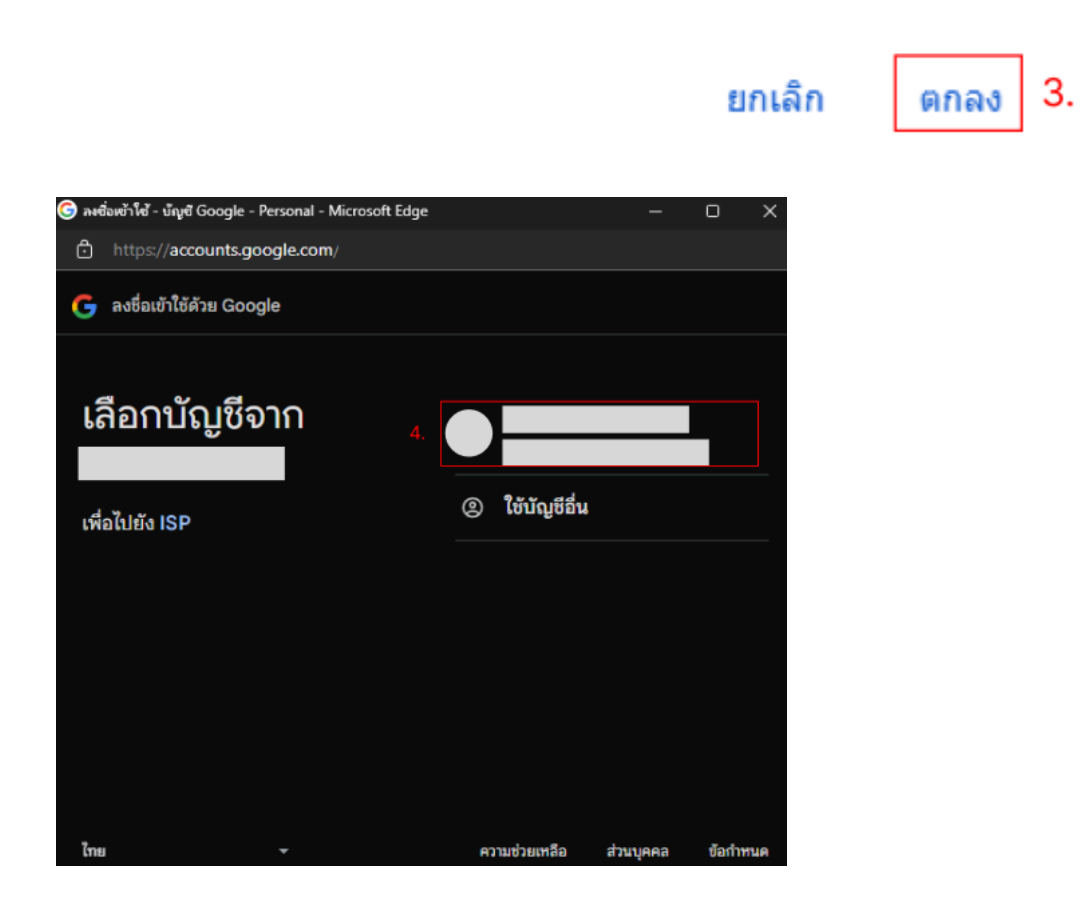

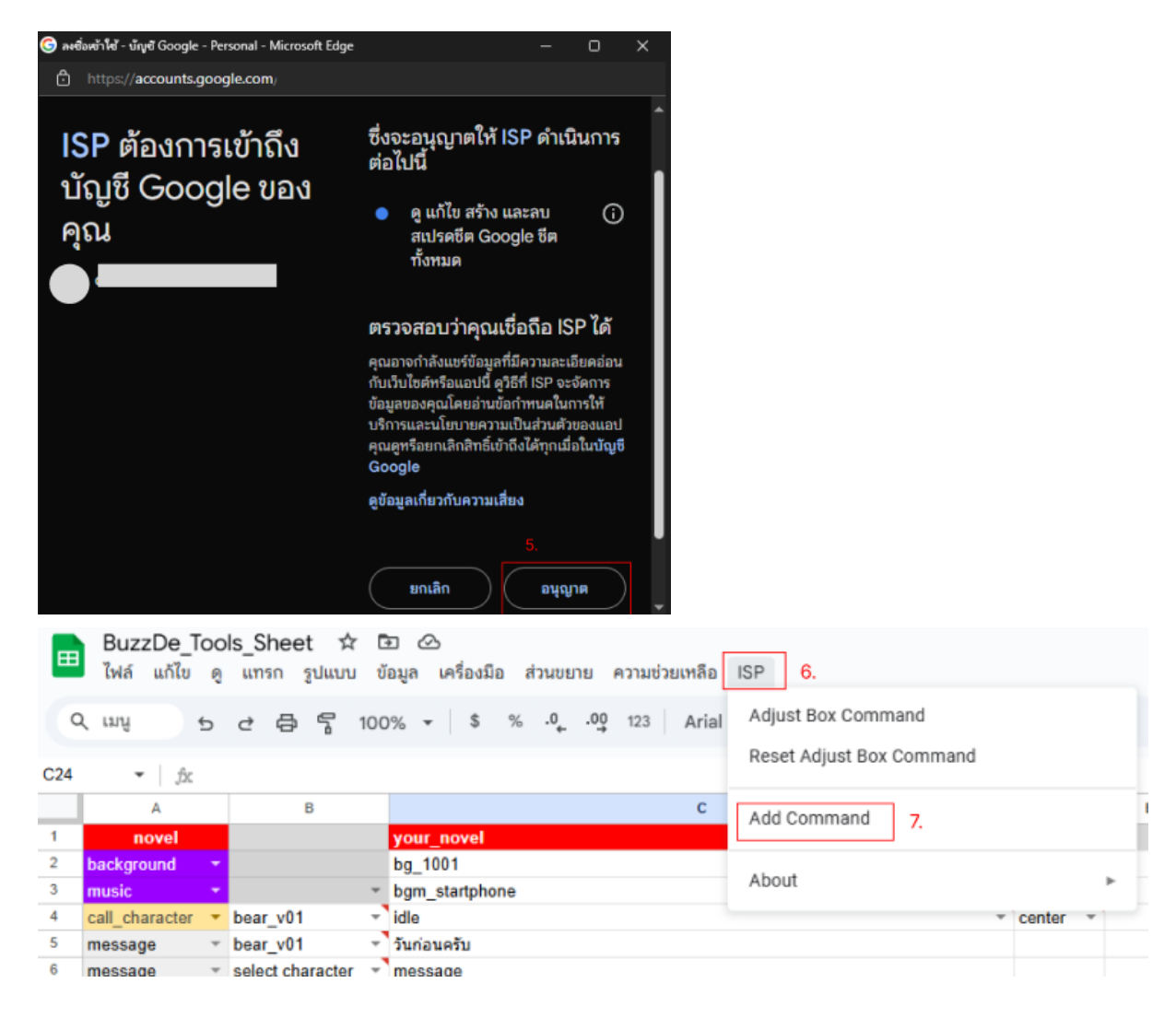

#### จากนั้นรอ

| กำลังเรียกใช้สคริปต์ | ยกเลิก | ปิด |
|----------------------|--------|-----|
|----------------------|--------|-----|

#### และสิ้นสุด

สิ้นสุดสคริปต์

#### คุณจะได้รับช่อง command 10 แถว

| <b>.</b> |  |
|----------|--|
| · ·      |  |
| · ·      |  |
| · ·      |  |
|          |  |

และหากคุณอยากทำซ้ำแค่กด isp แล้วกด add command รอให้สิ้นสุด script เป็นอันเสร็จสิ้นในครั้ง ต่อๆ ไป

|     | 🖽 BuzzDe_Tools_Sheet 🛱 🗈 🗠<br>ไฟล์ แก้ไข ดู แทรก รูปแบบ ข้อมูล เครื่องมือ ส่วนขยาย ความช่วยเหลือ ISP 1. |   |                  |                |               |  |  |  |  |  |
|-----|----------------------------------------------------------------------------------------------------|---|------------------|----------------|---------------|--|--|--|--|--|
| Q   | Q 내내 5 순 중 중 100% - \$ % .0 123 Arial Adjust Box Command                                                |   |                  |                |               |  |  |  |  |  |
| C24 | C24 • jx Reset Adjust Box Command                                                                       |   |                  |                |               |  |  |  |  |  |
|     | A B                                                                                                    |   | В                | с              | Add Command 2 |  |  |  |  |  |
| 1   | novel                                                                                                   |   |                  | your_novel     | 2.            |  |  |  |  |  |
| 2   | background                                                                                              |   |                  | bg_1001        | the d         |  |  |  |  |  |
| 3   | music                                                                                                   |   |                  | bgm_startphone | ADOUT ►       |  |  |  |  |  |
| 4   | call_character                                                                                          | * | bear_v01         | idle           | ▼ center ▼    |  |  |  |  |  |
| 5   | message                                                                                                 | Ŧ | bear_v01         | วันก่อนครับ    |               |  |  |  |  |  |
| 6   | message                                                                                                 | Ŧ | select character | message        |               |  |  |  |  |  |

# 8. การใช้คำสั่งของ sheet

#### หน้าตาของ คำสั่ง ใน sheet command

| Novel Command   | Column 1             | Column 2                                                                                                    |                             | Column 3                                                                      |                                     | Column 4                                                                                                    |                                                  |  |
|-----------------|----------------------|----------------------------------------------------------------------------------------------------|-----------------------------|-------------------------------------------------------------------------------|-------------------------------------|----------------------------------------------------------------------------------------------------|--------------------------------------------------|--|
| message         | รหัสด้วละคร          | ข้อความที่ดัวละครพูด                                                                                                    |                             | ชื่อตัวละครที่จะแสดง ในกรณีที่อยากแ<br>กับข้อมูลที่ตั้งไว้ ของรหัสตัวละครใน c | เสดงชื่อที่ไม่ตรง<br>:onfig         |                                                                                                    |                                                  |  |
| choice_start    |                      | ข้อความด้วเลือก ถ้<br>จำ                                                                                                    |                             | ถ้าเป็นตัวเลือก premium ให้ไส่ค่า diamond ที่ต้อง<br>จ่ายไว้ที่นี่            |                                     | หากเขียนข้อความในช่องนี้ ข้อความที่จะถูกแสดงในกล่องดัวเลือก ในกรณีที่อยากให้แสดงไม่ดรงกับข้อความ<br>ในคอลัมภ์ที่ 2                  |                                                  |  |
| choice_end      |                      |                                                                                                    |                             |                                                                               |                                     |                                                                                                    |                                                  |  |
| update_variable |                      | ชื่อด้วแปร += ด่าที่เปลี่ยน หรือ ชื่อด้วแปร -=<br>เปลี่ยน                                                                                     | ด่าที                       |                                                                               |                                     |                                                                                                    |                                                  |  |
| condition_start |                      | เงื่อนไขของข้อนี้ จะเป็น ชื่อดัวแปร ตามด้วย<br>operation (>,<,=,>=,<=) เช่น var_a >= 10<br>ว่า none ในข้อสุดท้ายที่ไม่มีเงื่อนไข (else)       | หรือพิมพ์                   |                                                                               |                                     |                                                                                                    |                                                  |  |
| condition_end   |                      |                                                                                                    |                             |                                                                               |                                     |                                                                                                    |                                                  |  |
| delay           |                      | ด้วเลขหน่วยเป็นวินาทีและเป็นจำนวนเด็ม                                                                                                    |                             |                                                                               |                                     |                                                                                                    |                                                  |  |
| comment         |                      | ไว้สำหรับเขียนโน้ดอ่านเอง โปรแกรมจะไม่ [<br>ตรงนี้                                                                                            | )etect                      |                                                                               |                                     |                                                                                                    |                                                  |  |
| call_character  | รหัสด้วละคร หรือ emp | ชื่อท่าทาง (ถ้ารหัสดัวละครเป็น empty ให้เว้<br>ไว้)                                                                                           | แว่างเอา                    | ดำแหน่ง (left, right, center)                                                 |                                     |                                                                                                    |                                                  |  |
| music           |                      | ชื่อไฟล์เพลง หรือ empty                                                                                                    |                             |                                                                               |                                     |                                                                                                    |                                                  |  |
| sound           |                      | ชื่อไฟล์เสียงประกอบ                                                                                                    |                             |                                                                               |                                     |                                                                                                    |                                                  |  |
| background      |                      | ชื่อไฟล์ภาพ                                                                                                    |                             |                                                                               |                                     |                                                                                                    |                                                  |  |
| mini_cg         |                      | ชื่อไฟล์ภาพ หรือ empty                                                                                                    |                             |                                                                               |                                     |                                                                                                    |                                                  |  |
| cg              |                      | ชื่อไฟล์ภาพ หรือ empty                                                                                                    |                             |                                                                               |                                     |                                                                                                    |                                                  |  |
| shake           |                      | ดำแหน่ง (left, right, center หรือ me)                                                                                                    |                             |                                                                               |                                     |                                                                                                    |                                                  |  |
| hide_msgbox     |                      |                                                                                                    |                             |                                                                               |                                     |                                                                                                    |                                                  |  |
| Chat Command    | Column 1             | Column 2                                                                                                    |                             | Column 3                                                                      |                                     | Column 4                                                                                                    | Column 5                                         |  |
| message         | รหัสตัวละคร          | ข้อความที่ด้วละครส่งมา                                                                                                    | ชื่อด้วละคร<br>กับข้อมูลที่ | เท็จะแสดง ในกรณีที่อยากแสดงชื่อที่ไม่ตรง<br>ตั้งไว้                           | (Optional ใส่หรื<br>จำนวนเด็ม) ใช้ไ | ือไม่ใส่ก็ใต้) bold, italic, underline, color=ชื่อสี/hex color, size=ขนาด(<br>สมากกว่า 1 โดยใช้ , คั่น เช่น bold, italic, underline | ชื่อไฟล์ภาพ บอลลูนข้อความ<br>หากไม่มีให้เว้นว่าง |  |
| choice_start    |                      | ข้อความตัวเลือก                                                                                                    | ถ้าเป็นตัวเล่               | ล็อก premium ให้ไส่ค่า gem ที่ต้องจ่ายไว้                                     | ข้อความที่จะถูกแล                   | สดงในกล่องตัวเลือก ในกรณีที่อยากให้แสดงไม่ตรงกับข้อความในคอลัมที่ 2                                                                 |                                                  |  |
| choice_end      |                      |                                                                                                    |                             |                                                                               |                                     |                                                                                                    |                                                  |  |
| update_variable |                      | ชื่อด้วแปร += ค่าที่เปลี่ยน หรือ ชื่อด้วแปร -= ค่าที<br>เปลี่ยน                                                                               |                             |                                                                               |                                     |                                                                                                    |                                                  |  |
| condition_start |                      | เงือนไขของขอนี่ จะเป็น ขอด้วแปร ดามด้วย<br>operation (>,<,=,>=,<=) เช่น var_a >= 10 หรือพิมพ์<br>ว่า none ในข้อสุดท้ายที่ไม่มีเงื่อนไข (else) |                             |                                                                               |                                     |                                                                                                    |                                                  |  |
| condition_end   |                      |                                                                                                    |                             |                                                                               |                                     |                                                                                                    |                                                  |  |
| delay           |                      | ด้วเลขหน่วยเป็นวันาที                                                                                                    |                             |                                                                               |                                     |                                                                                                    |                                                  |  |
| comment         |                      | เวลาหรบเขยน เนตอานเอง เบรแกรมจะ เม Detect<br>ดรงนี้<br>ส่งสั่งนี้เป็นออกโรรร์ออนส่ง รังมีแก่ของร้องกอยอนข                                     |                             |                                                                               |                                     |                                                                                                    |                                                  |  |
| typing_show     | รหัสตัวละคร          | ตาสงนเบนการเขมภาพกาสงพมพของตมสะครเฉยๆ<br>แนะนำให้ใช้ดูกับต่าสั่ง delay<br>สำสั้งนี้เป็นการขณาถึกการโละกาพถ่าถังพิพบ์ตางด้า                    |                             |                                                                               |                                     |                                                                                                    |                                                  |  |
| typing_end      | รหัสด้วละคร          | ละคร กรณีที่ไม่มี msg ต่อ (อารมณ์แบบพิมพ์ไปแล้ว<br>เอ๊ะ ไม่พิมพ์ดีกว่า ลบออก แล้วอีกฝั่งส่งข้อความแทน)                                        |                             |                                                                               |                                     |                                                                                                    |                                                  |  |
| override_avatar | รหัวดัวละคร          | ชื่อไฟล์รูปที่ต้องการเปลี่ยน avatar หรือ empty เพื่อ<br>เปลี่ยนเป็นรูปปกติ                                                                    |                             |                                                                               |                                     |                                                                                                    |                                                  |  |
| system_message  |                      | ข้อความที่ส่ง                                                                                                    |                             |                                                                               |                                     |                                                                                                    |                                                  |  |
| sticker         | รหัสตัวละคร          | ชื่อไฟล์ภาพ                                                                                                    | ชื่อด้วละคร<br>กับข้อมูลที่ | เท็จะแสดง ในกรณีที่อยากแสดงชื่อที่ไม่ตรง<br>ตั้งไว้                           |                                     |                                                                                                    |                                                  |  |
| ca.             | รพัสด้วละคร          | ชื่อไฟล์ภาพ                                                                                                    | ชอด้วละคร<br>กับข้อมองรี่   | พิจะแสดง ในกรณีที่อยากแสดงชื่อที่ไม่ตรง<br>ตั้งไว้                            |                                     |                                                                                                    |                                                  |  |
| music           |                      | ชื่อไฟล์เพลง หรือ empty                                                                                                    |                             |                                                                               |                                     |                                                                                                    |                                                  |  |
| sound           |                      | ชื่อไฟล์เสียงประกอบ                                                                                                    |                             |                                                                               |                                     |                                                                                                    |                                                  |  |
| ca fullscreen   |                      | ชื่อไฟส์ภาพ                                                                                                    |                             |                                                                               |                                     |                                                                                                    |                                                  |  |
|                 |                      |                                                                                                    |                             |                                                                               |                                     |                                                                                                    |                                                  |  |

#### 1. บอกให้ระบบรู้ว่าเราทำ visual novel หรือ chat novel

ให้สังเกตที่บรรทัดแรกของชีต จะเจอกับคำว่า novel หรือ chat ที่ A1 ตรงเซลล์นั้นจะเป็นตัวระบุ ว่าเรากำลังทำอะไร และ ช่อง C1 จะเป็นชื่อไฟล์ของเรา ให้เขียนเป็นชื่อตอน เช่น ep1 หรือ ep1\_route1 โดยชื่อต้องเป็นภาษาอังกฤษตัวพิมพ์เล็กและห้ามมีวรรค อักขระพิเศษ เช่น -เป็นต้น โดยขีด หรือวรรค ให้ใช่ \_ (Underscore) แทน

|   | А     | В | с          |
|---|-------|---|------------|
| 1 | novel |   | your_novel |

2. background

| • | <b>background</b> ใช้สำหรับเรียกภาพ background ขึ้นมา |                |                             |   |  |  |  |  |  |  |
|---|-------------------------------------------------------|----------------|-----------------------------|---|--|--|--|--|--|--|
|   | background -                                          |                | bg_1001                     | Ŧ |  |  |  |  |  |  |
|   | <br>คำสั่ง                                            | ุ^<br>เว้นว่าง | ุ^<br>ชื่อภาพที่เรียกขึ้นมา |   |  |  |  |  |  |  |
|   |                                                       | จะได้ภาพ ba    | ackground ขึ้นมา            |   |  |  |  |  |  |  |

- 3. music, sound
  - music, sound ใช้สำหรับเรียกใช้เสียง โดย music คือเสียงพื้นหลัง ระบบจะลูปเรื่อยๆ sound จะเป็นเสียง effect ที่ระบบจะเล่นให้แค่ 1 ครั้งและจบเลย

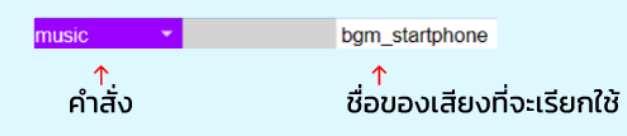

4. call\_character

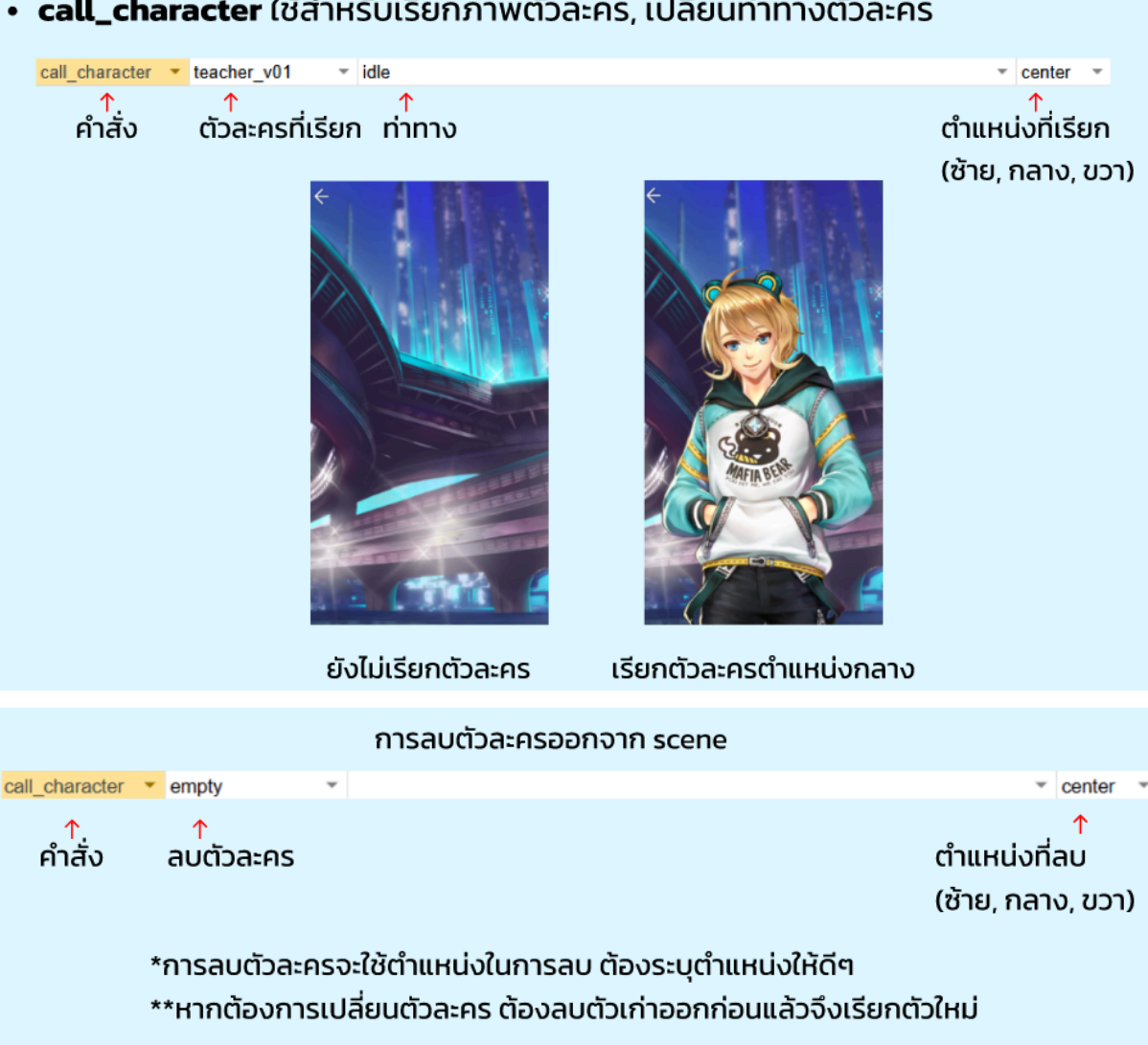

• call\_character ใช้สำหรับเรียกภาพตัวละคร, เปลี่ยนท่าทางตัวละคร

- 5. message
  - message คือคำสั่งเรียกใช้บทพูดของตัวละครหรือคำบรรยาย

| message     | Ŧ | narrator | Ŧ | ณ โรงเรียนแห่งหนึ่ง ก่อนจบคาบเรียน |
|-------------|---|----------|---|------------------------------------|
| ^<br>คำสั่ง |   |          |   | ^<br>คำพดหรือประโยคสนทนา           |

\*\*หมายเหตุ\*\* ควรเรียกใช้ตัวละครก่อนใช้ message มิเช่นนั้นตัวละครจะไม่ปรากฏตามบทพูด

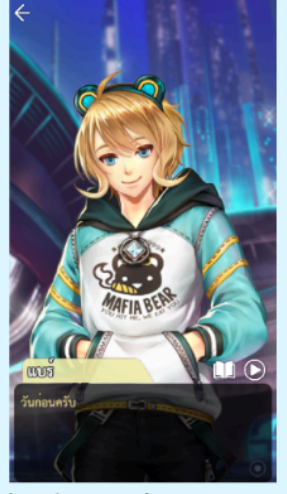

เรียกตัวละครก่อน message

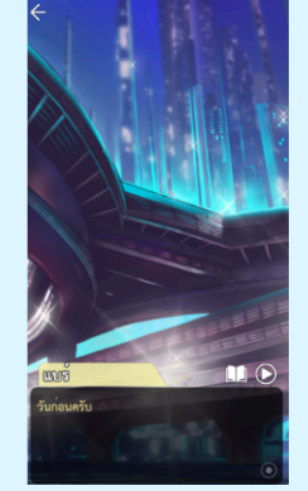

ไม่เรียกตัวละครก่อน message

กรณีอยากให้ระบบเรียกเป็นชื่อผู้เล่น เช่น

แบร์ : วันก่อนครับ นาย A (ชื่อผู้เล่น)

ให้เขียนในช่องคำพูดว่า วันก่อนครับ {me} โดยคำว่า {me} ที่อยู่ในช่องคำพูดจะบอกระบบว่านี่คือชื่อผู้เล่น

| สำหรับ chat |  |
|-------------|--|
|-------------|--|

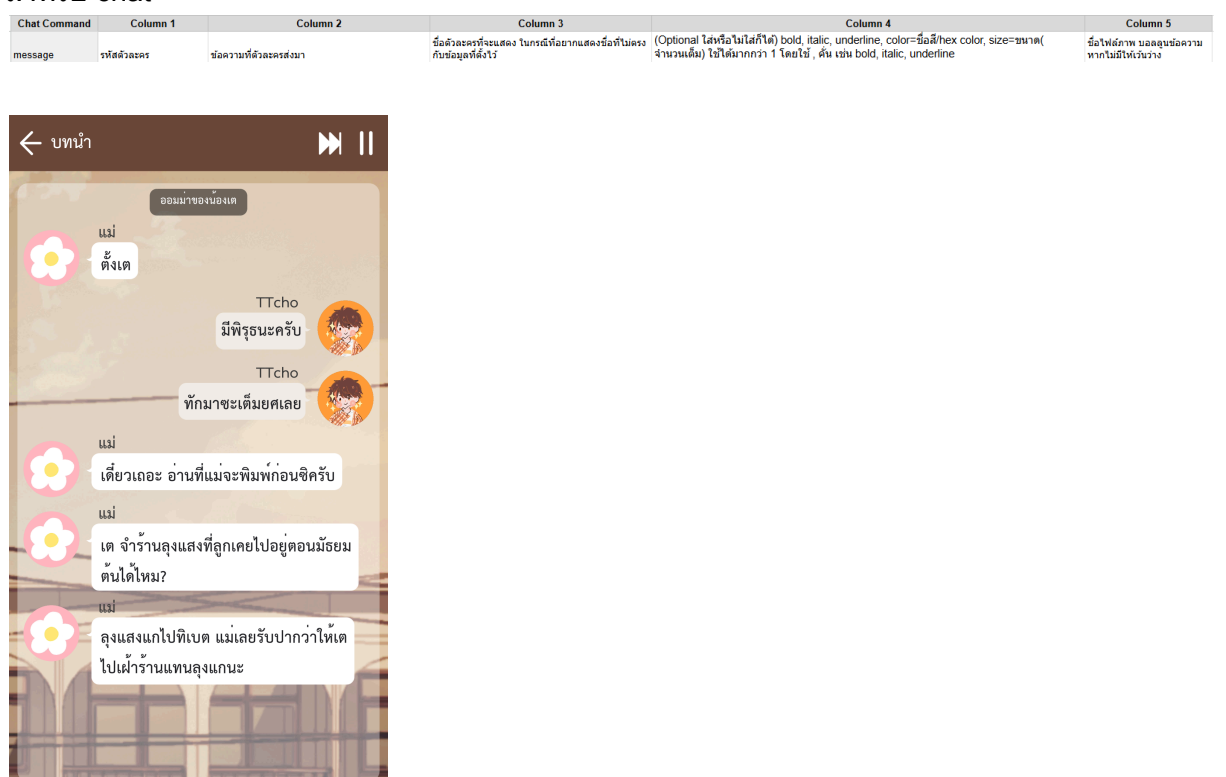

#### 6. choice\_start/end

choice คือคำสั่งที่จะให้ผู้เล่นเลือกคำตอบ เพื่อให้ผู้เล่นมีปฏิสัมพันธ์หรือเปลี่ยนรูท

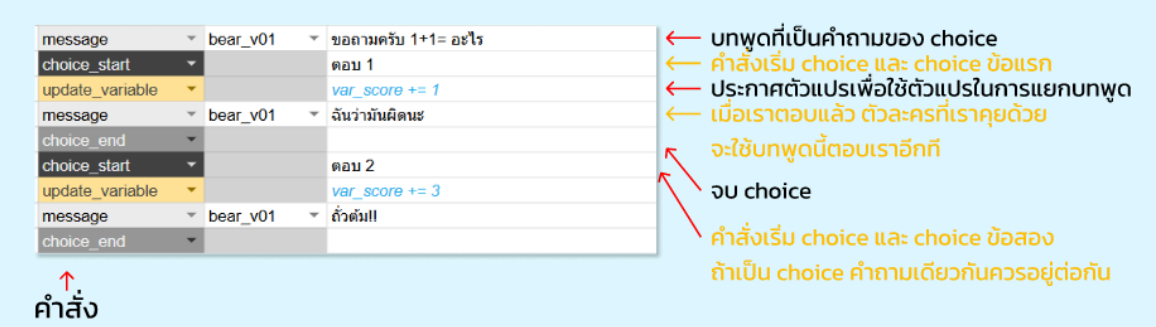

\*\*หมายเหตุ\*\* choice ถ้า start แล้ว ต้องมี end ปิดท้ายเสมอ \*\* message ใน choice สามารถสร้างได้เรื่อยๆตามความต้องการ จนกว่าจะกลับมารวมบทพูดที่ต้องการ

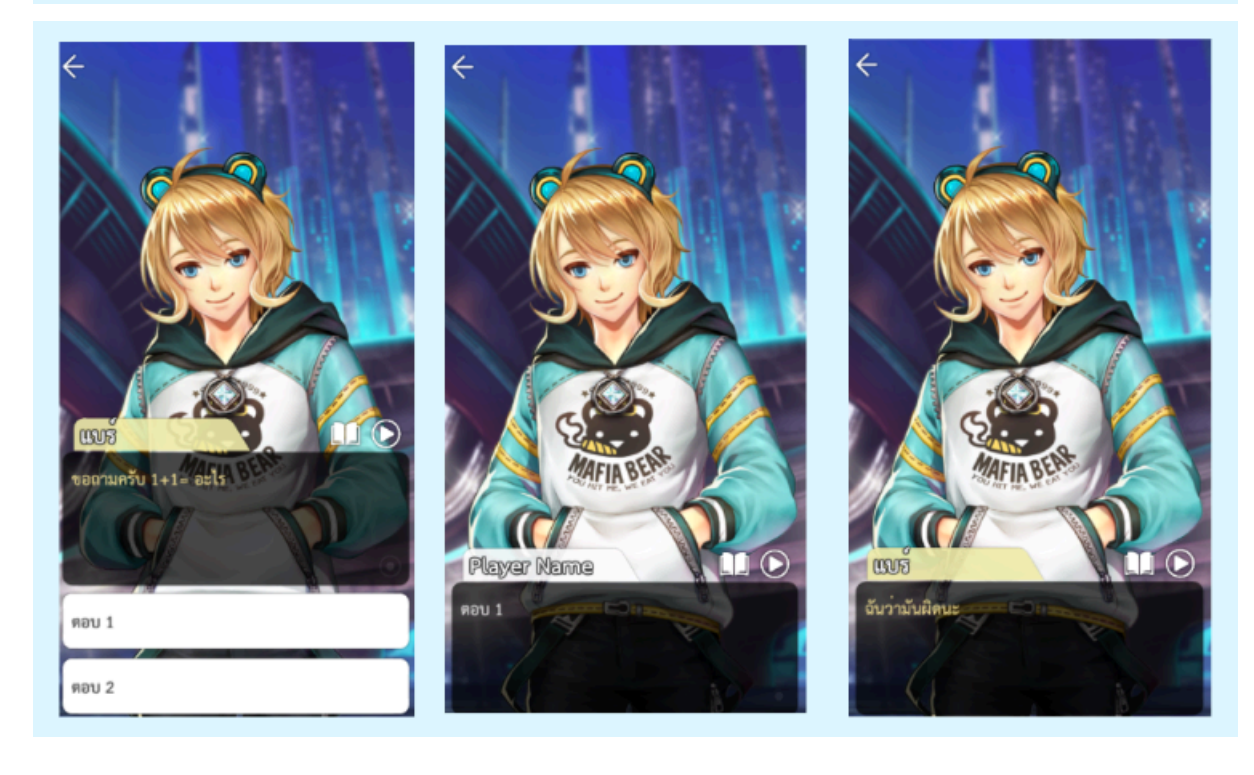

#### 7. update\_variable

• update\_variable คือคำสั่งเพิ่มหรือลดตัวแปรต่างๆ เช่นค่าความสัมพันธ์ตัวละคร

| _^<br>คำสั่ง   | เพิ่มใช้ +=, ลดใช้ -=<br><b>**ต้องใช้ต่อจาก choice_start เท่านั้น*</b> |
|----------------|------------------------------------------------------------------------|
| update_varia 🔻 | var_score += 1                                                         |
| choice_start 🝷 | ตอบ 1                                                                  |

หากมีคำสั่ง update\_variable ระบบจะทำการสร้างตัวแปรให้ใหม่หากยังไม่มี กรณีที่มีอยู่แล้วระบบจะใช้ตัวแปรนั้นเลย

การตั้งชื่อตัวแปรมีกฎอยู่ว่า ต้องตั้งชื่อขึ้นต้นด้วย var\_(ชื่อตัวแปร) หรือ rp\_(ชื่อตัวแปร) เท่านั้น โดย var ใช้สำหรับตัวแปรแยกรูท rp ใช้สำหรับตัวแปรที่เป็นค่าความสัมพันธ์

# 8. condition\_start/end

 condition\_start/end เป็นคำสั่งที่ระบบใช้ตรวจสอบว่าผู้เล่นมีค่าคะแนน หรือความสัมพันธ์ตามเงื่อนไขหรือไม่ หากถึงเงื่อนไขให้ระบบทำอะไร

| condition_sta 🔻 |            | var_score <= 1                  |   |        |              |
|-----------------|------------|---------------------------------|---|--------|--------------|
| call_characte 🔻 | bear_v01 * | angry                           | Ŧ | center | *            |
| message 👻       | bear_v01 · | เป็นคำตอบที่ไม่น่าให้อภัยเลยย!! |   |        |              |
| condition_en    |            |                                 |   |        |              |
| condition_sta 🔻 |            | var_score >= 2                  |   |        |              |
| call_characte 🔻 | bear_v01 · | laugh                           | Ŧ | center | $\mathbf{v}$ |
| message 👻       | bear_v01 · | เก่งมากๆเลย                     |   |        |              |
| condition_en    |            |                                 |   |        |              |
|                 |            |                                 |   |        |              |

า คำสั่ง

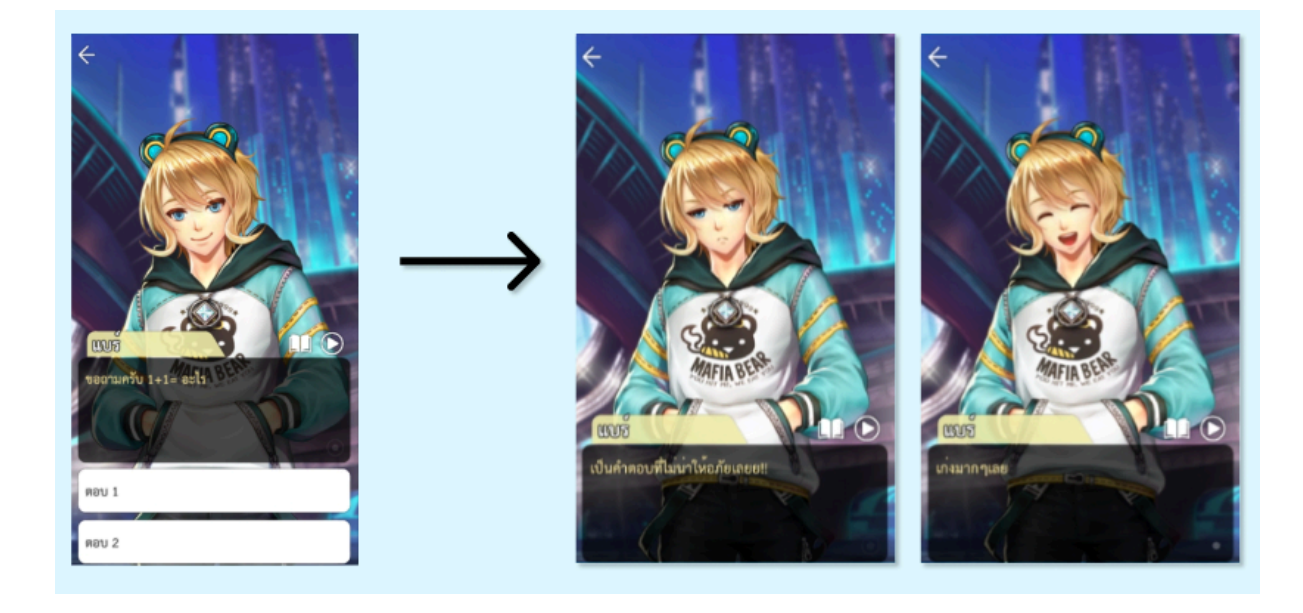

#### 9. shake

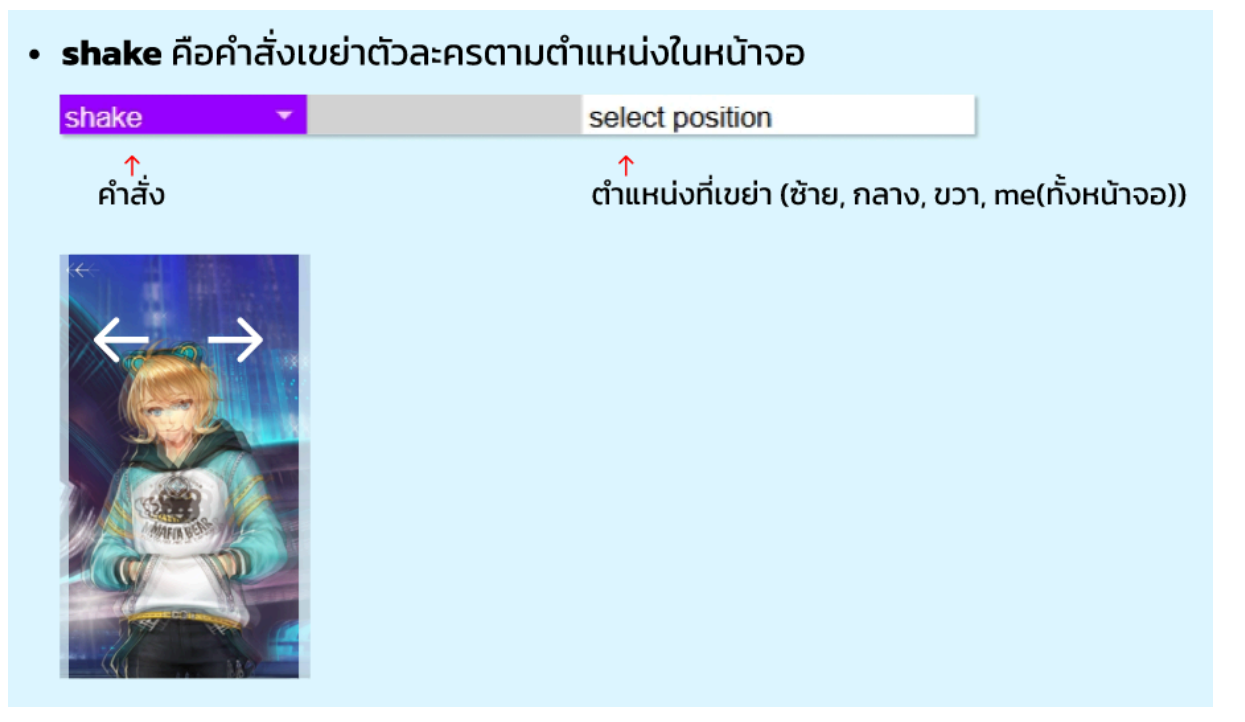

#### 10. cg/mini\_cg

 cg, mini\_cg ใช้สำหรับเรียกภาพที่มีไว้สำหรับเหตุการณ์สำคัญๆ หรือแสดงสิ่งของ คำสั่ง cg, mini\_cg ใช้เหมือนกันเปลี่ยนแค่ชื่อคำสั่งเท่านั้น

| message    | Ŧ | bear_v01 | Ŧ | เอาหล่ะ มาลองนำภาพ cg ใส่กันเถอะ | 🤶 ข้อความก่อนแสดง cg               |
|------------|---|----------|---|----------------------------------|------------------------------------|
| message    | Ŧ | bear_v01 | Ŧ | แต่นแต๊นน                        | K                                  |
| cg         |   |          |   | cg_010001 ~                      | ← แสดง cg ตามด้วยชื่อ cg ที่จะแสดง |
| delay      | • |          |   | 2                                | ← ทำให้ค้าง 2 วินาที               |
| cg         | • |          |   | empty                            | — นำ cg ออก                        |
| message    | Ŧ | bear_v01 | Ŧ | เพียงเท่านี้ก็ได้ cg แล้ว        |                                    |
| <br>คำสั่ง |   |          |   |                                  |                                    |

\*\*หมายเหตุ\*\* cg/mini cg หากแสดงแล้วต้อง empty ทุกครั้ง เพื่อไม่ให้ cg/mini cg บังเนื้อเรื่อง

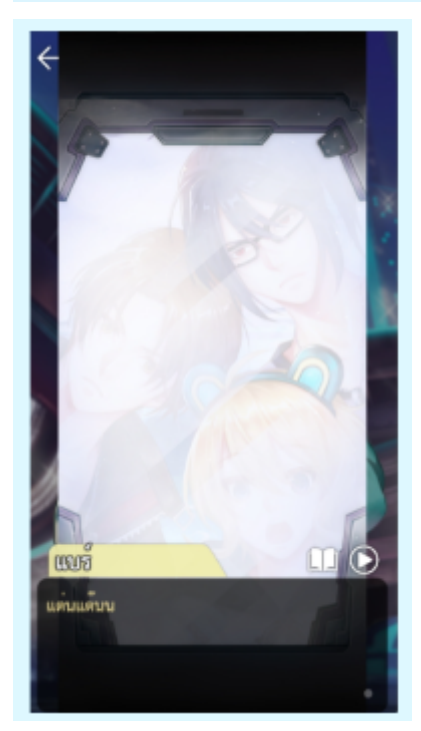

11. delay

เป็นการทำให้เกมนิ่งไป x วินาที

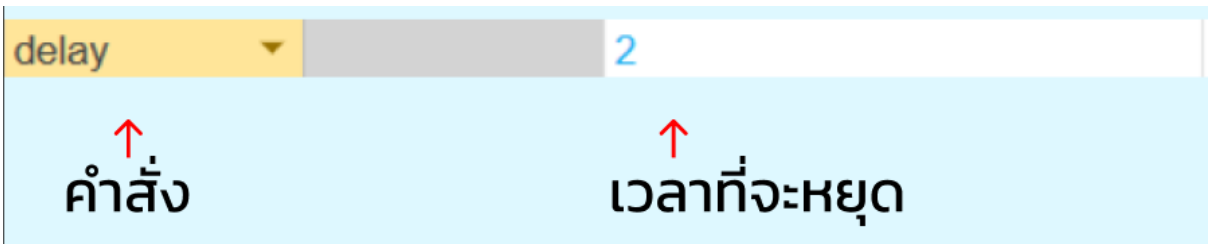

# 12. hide\_msgbox

เมื่อระบบเจอคำสั่งนี้ กรอบข้อความจะถูกซ่อน และหายไป และจะกลับขึ้นมาอัตโนมัติ เมื่อเจอ คำสั่ง message

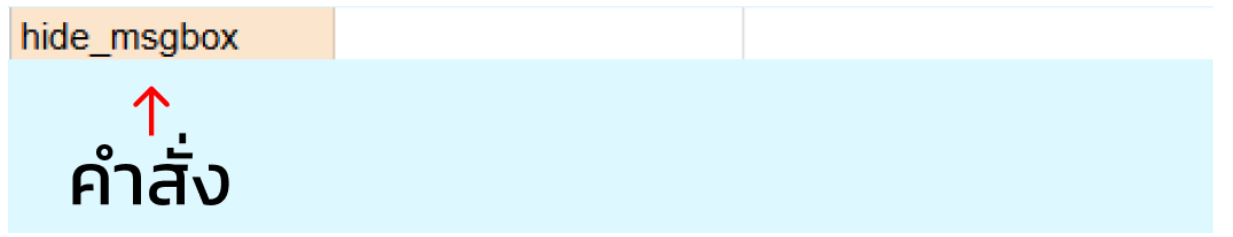

### 13. typing (กำลังพิมพ์) (chat)

| typing_show | รหัสตัวละคร | คำสั่งนี้เป็นการโชว์ภาพกำลังพิมพ์ของตัวละครเฉยๆ<br>แนะ <sub>น</sub> ำให้ใช้คู่กับคำสั่ง delay                                                              |
|-------------|-------------|----------------------------------------------------------------------------------------------------|
| typing_end  | รหัสตัวละคร | คำสั่งนี้เป็นการยกเลิกการโชว์ภาพกำลังพิพม์ของด้ว<br>ละคร กรณีที่ไม่มี msg ต่อ (อารมณ์แบบพิมพ์ไปแล้ว<br>เอ๊ะ ไม่พิมพ์ดีกว่า ลบออก แล้วอีกฝั่งส่งข้อความแทน) |

สำหรับเหมือนพิมพ์แล้วลบแนะนำให้ใช้เป็น

- typing\_show
- delay x
- typing\_end

สำหรับพิมพ์แล้วส่ง

- typing\_show
- message

จะแสดงเหมือนกำลังพิมพ์จริงๆ

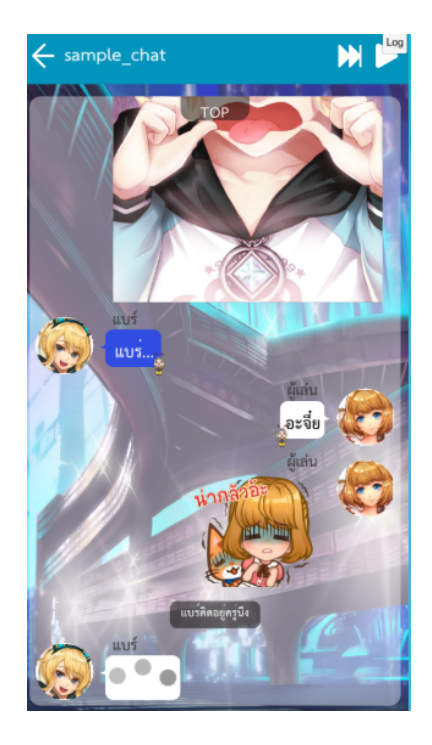

# 14. sticker (chat)

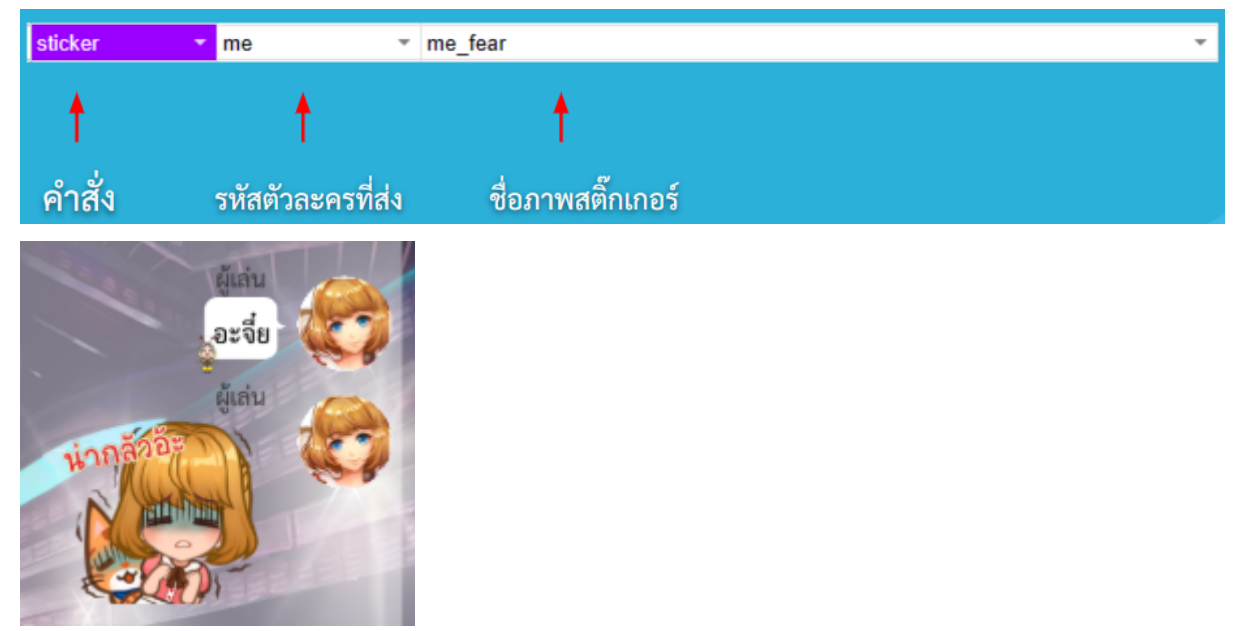

#### 15. override\_avatar (chat)

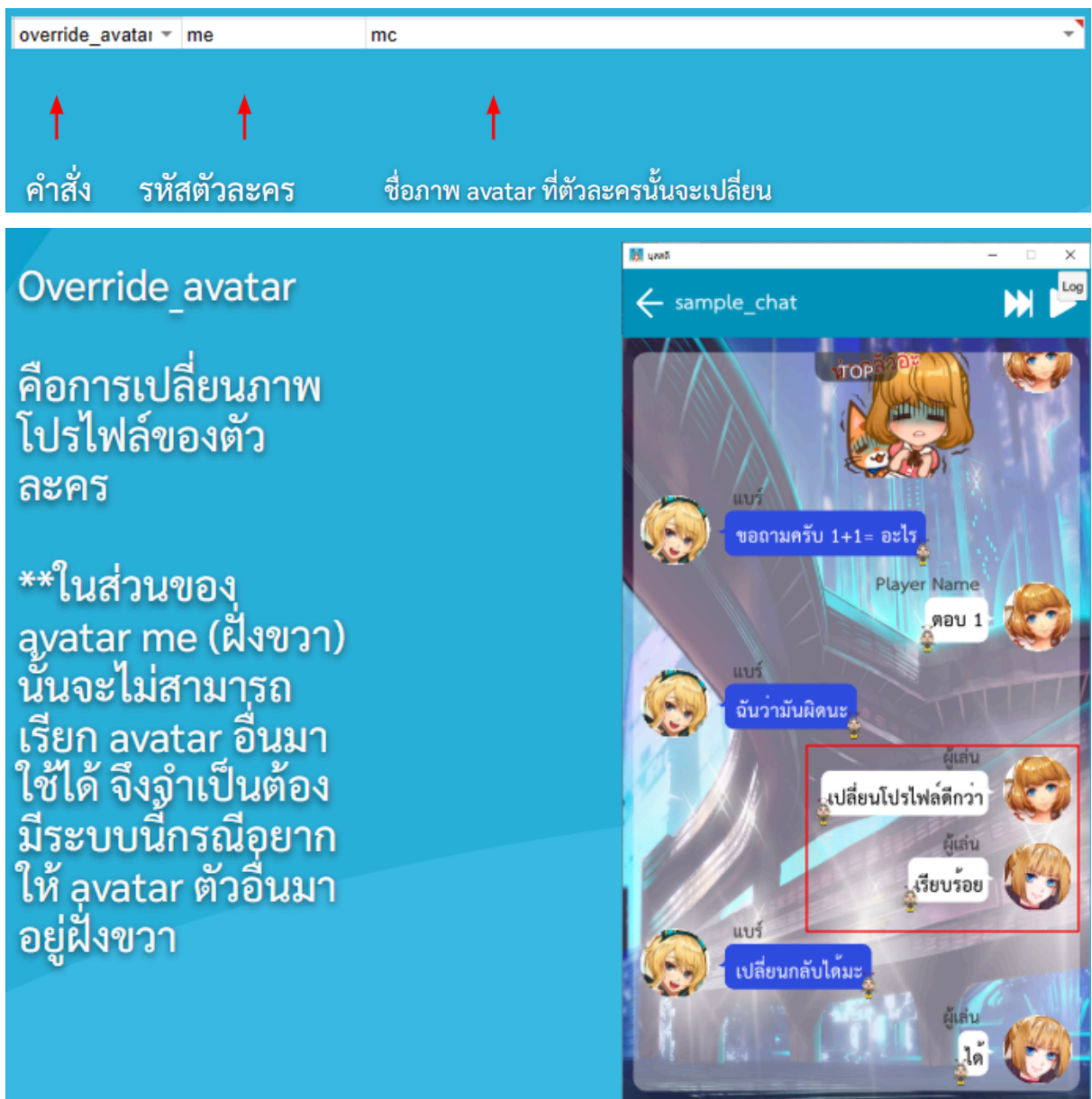

ียกตัวอย่างอาจจะเป็นมุมมองบุคคลที่ 3 ที่คุยกันโดยไม่มีเรา จึงต้องใช้ override\_avatar มา ช่วยเปลี่ยน profile และทำการแก้ชื่อใน message คอลัมน์ D ให้เป็นบุคคลที่ 3 ด้วย

#### 16. system\_message (chat)

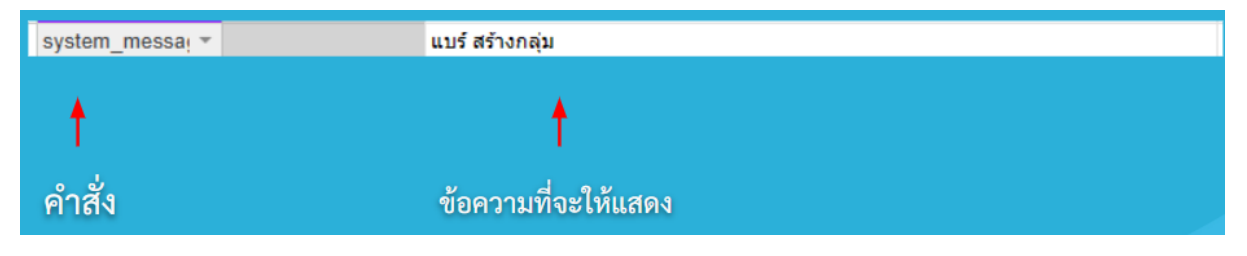

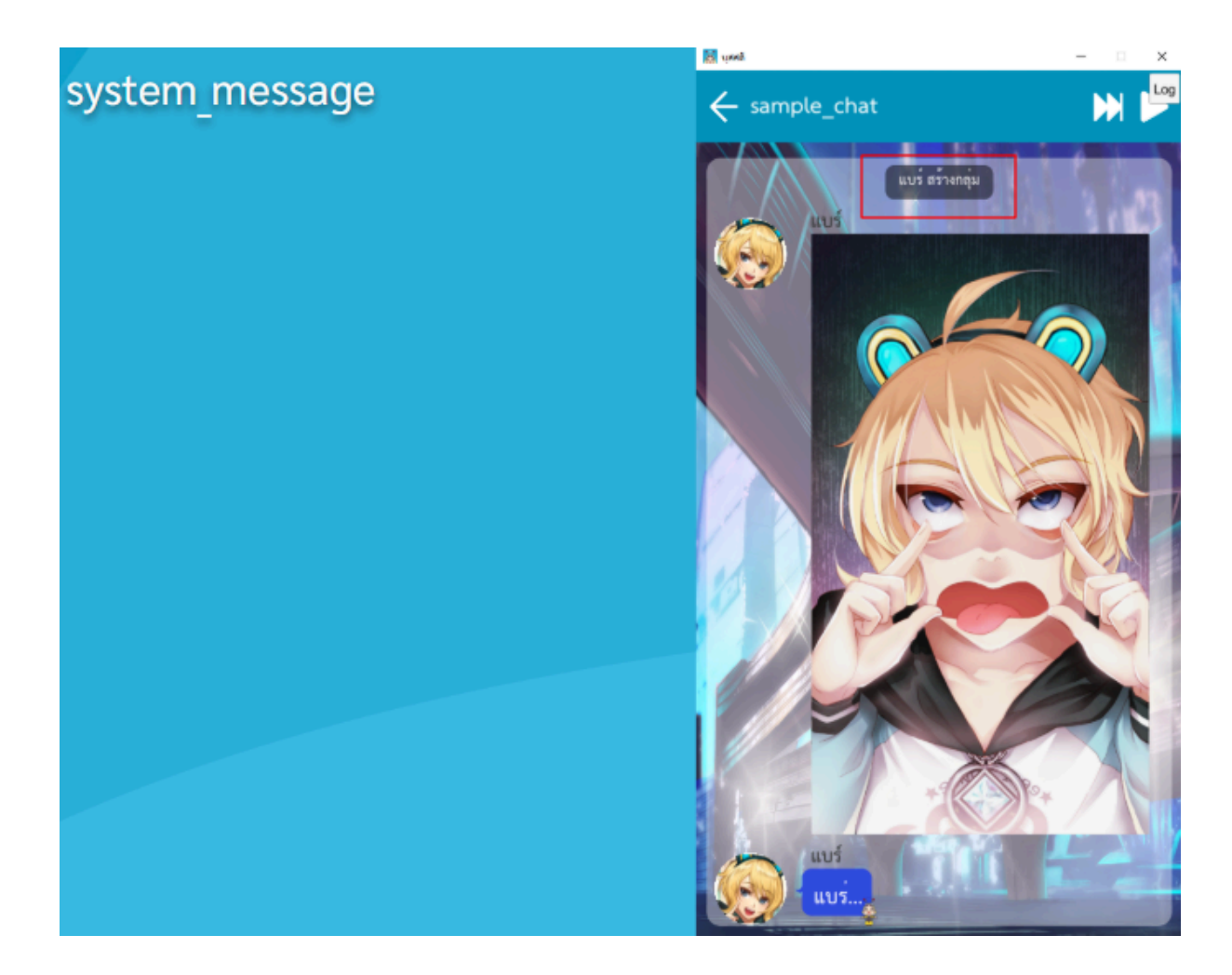

# 17. cg\_fullscreen (chat)

กรณีที่พาร์ทเนอร์ต้องการเรียก cg มาให้เด็มหน้าจอ สามารถใช้คำสั่งนี้ได้เลย โดย cg จะไม่ถูก ส่งเข้าใน chat (ใช้เหมือนกรณีมีคนโทรมาขณะเราเล่น line อยู่ หรือตามแต่การประยุกต์ของ แต่ละท่าน)

| cg_fullscreen | ชื่อไฟล์ภาพ |
|---------------|-------------|
| 1             |             |

# 18. การเซ็ตรายละเอียดเรื่องก่อนลงแอปฯ บุสสดี (Pre Production)

ให้ทำการเซ็ตที่ sheet page storyinfo.yaml \*\* การเซ็ตค่านี้จะเป็นการลงข้อมูลในบุสสดีแอปจริง โดยจะไม่สามารถเห็นได้ใน Tools \*\*

|                                                                        | <u>โปรดกรอกรายละเอียดท์</u>                                            | <mark>าช่องส</mark> ีเขียว |
|------------------------------------------------------------------------|------------------------------------------------------------------------|----------------------------|
| ชื่อเรื่อง                                                             | ตัวอย่าง เกิดใหม่ทั้งที ก็ได้เป็นเจ้าของ VN ไปซะแล้ว                   |                            |
| ชื่อผู้เล่น (หากให้ผู้เล่นตั้งเองให้<br>ใส่ "" เครื่องหมายคำพูด 2 อัน) | ***                                                                    |                            |
| ชื่อภาพของตัวละครผู้เล่น                                               | me                                                                     |                            |
| ชื่อด้วแปรความสัมพันธ์                                                 | เป็นภาษาอังกฤษ ขึ้นต้นด้วย rp_ ไม่มีช่องว่าง<br>ด้วอย่าง rp_love_level |                            |
| ชื่อความสัมพันธ์ที่จะแสดง                                              | ตัวอย่าง ค่าระดับความรัก                                               |                            |
| คะแนนเต็มของความสัมพันธ์                                               | ตัวอย่าง 500                                                           |                            |
| ชื่อภาพ icon ความส้มพันธ์ (<br>หากมี)                                  | -                                                                      |                            |
| เพิ่มค่าความสัมพันธ์                                                   |                                                                        |                            |
| หมวดหมู่                                                               | ชื่อหมวดหมู่ 🗾                                                         |                            |
| เพิ่มหมวดหมู่                                                          |                                                                        |                            |
| ชื่อนักเขียน (หากมีมากกว่า 1<br>ท่าน ใส่ ,)                            | คนเขียน1, คนเขียน2                                                     |                            |
| ชื่อนักวาด (หากมีมากกว่า 1<br>ท่าน ใส่ ,)                              | คนวาด1, คนวาด2                                                         |                            |
| เรื่องย่อ                                                              | ทดสอบ                                                                  |                            |
| ข้อความแจ้งผู้เล่นรอตอนต่อไป                                           | โปรดติดตามตอนต่อไป                                                     |                            |
| สถานะจบของเรื่อง                                                       | ยังไม่จบ 🔹                                                             |                            |
|                                                                        |                                                                        |                            |

| <ul> <li>ชื่อเรื่อง</li> <li>ตัวอย่าง เกิดใหม่ทั้งที่ เชื่อผู้เล่น (พากให้ผู้เล่นดั้งเองให้<br/>ใส่ " เครื่องหมายคำพูด 2 อัน)</li> <li>ชื่อภาพของตัวละครผู้เล่น</li> <li>ชื่อด้วแปรความสัมพันธ์</li> <li>เป็นภาษาอังกฤษ ขึ้นดี<br/>ด้วอย่าง เp_love_leve</li> <li>ชื่อความสัมพันธ์ที่จะแสดง</li> <li>ตัวอย่าง เรp_love_leve</li> <li>ชื่อความสัมพันธ์ที่จะแสดง</li> <li>ส่วอย่าง 500</li> <li>ชื่อภาพ icon ความสัมพันธ์</li> <li>เพิ่มต่าความสัมพันธ์</li> <li>เพิ่มต่าความสัมพันธ์</li> <li>หมดหนู่</li> <li>เดิมหมวดหนู่</li> </ul> | ก็ใต้เป็นเจ้าของ VN ไปชะแต่ว<br>แต้วย rp_ ใม่มีช่องว่าง<br>!<br>ก |
|----------------------------------------------------------------------------------------------------|-------------------------------------------------------------------|
| ชื้อผู้เล่น (หากให้ผู้เล่นตั้งเองให้<br>ใส่ "" เครื่องหมายคำพูด 2 อัน) ""<br>ชื่อภาพของตัวละครผู้เล่น me<br>ชื่อตัวแปรความสัมพันธ์ เป็นภาษาอังกฤษ ขึ้นดี<br>ตัวอย่าง rp_love_leve<br>ชื่อความสัมพันธ์ที่จะแสดง ตัวอย่าง for love_leve<br>ชื่อความสัมพันธ์ที่จะแสดง ตัวอย่าง for<br>ชื่อภาพ icon ความสัมพันธ์ (<br>หากมี)                                                                                                    | นด้วย rp_ ใม่มีช่องว่าง<br>I<br>ก                                 |
| ขื้อภาพของตัวละครผู้เด่น me<br>ขื้อตัวแปรความสัมพันธ์ เป็นภาษาอังกฤษ ขึ้นดั<br>ตัวอย่าง rp_love_leve<br>ขื่อความสัมพันธ์ที่จะแสดง ด้วอย่าง ค่าระดับความรี<br>คะแนนเด็มของความสัมพันธ์ ด้วอย่าง 500<br>ชื่อภาพ icon ความสัมพันธ์ (<br>หากมี) -<br>เพิ่มค่าความสัมพันธ์<br>หมวดหมู่ ชื่อหมวดหมู่                                                                                                    | นด้วย rp_ ใม่มีช่องว่าง<br>!<br>โก                                |
| ชื่อตัวแปรความสัมพันธ์ เป็นภาษาอังกฤษ ขึ้นดั<br>ชื่อความสัมพันธ์ที่จะแสดง ด้วอย่าง rp_love_leve<br>ชื่อความสัมพันธ์ที่จะแสดง ด้วอย่าง ร่าระดับความรั<br>คะแนนเด็มของความสัมพันธ์ ด้วอย่าง 500<br>ชื่อภาพ icon ความสัมพันธ์ (<br>หากปี)<br>เพิ่มค่าความสัมพันธ์<br>หมวดหมู่ ชื่อหมวดหมู่                                                                                                    | นด้วย rp_ ใม่มีช่องว่าง<br>I<br>โก                                |
| ชื่อความสัมพันธ์ที่จะแสดง ด้วอย่าง ค่าระดับความร้<br>คะแนนเด็มของความสัมพันธ์ ด้วอย่าง 500<br>ชื่อภาพ icon ความสัมพันธ์ (<br>หากป์)<br>เพิ่มค่าความสัมพันธ์<br>หมวดหมู่ ชื่อหมวดหมู่                                                                                                    | ĩn                                                                |
| คะแนนเต็มของความสัมพันธ์ ด้วอย่าง 500<br>ชื่อภาพ icon ความสัมพันธ์ (<br>หากมี)<br>เพิ่มคำความสัมพันธ์<br>หมวดหมู่ ชื่อหมวดหมู่                                                                                                    |                                                                   |
| ชื่อภาพ icon ความสัมพันธ์ (<br>พากมี) -<br>เพิ่มคำความสัมพันธ์<br>พบวดหมู่ ชื่อหมวดหมู่                                                                                                    |                                                                   |
| เพิ่มดำความสัมพันธ์<br>หมวดหมู่ ชื่อหมวดหมู่                                                                                                    |                                                                   |
| หมวดหมู่ ชื่อหมวดหมู่                                                                                                    |                                                                   |
| uf anno anni                                                                                                    |                                                                   |
| เพมพมวดหมู                                                                                                    |                                                                   |
| ชื่อนักเขียน (หากมีมากกว่า 1<br>ทำน ใส่ ,) คนเขียน1, คนเขียน2                                                                                                    |                                                                   |
| ชื่อนักวาด (หากมีมากกว่า 1<br>ท่าน ใส่ ,) คนวาด1, คนวาด2 🦟                                                                                                    |                                                                   |
| เรื่องข่อ ทดสอบ                                                                                                    |                                                                   |
| ข้อความแจ้งผู้เล่นรอดอนต่อไป โปรดติดตามตอนต่อไม่                                                                                                    |                                                                   |
| สถานะจบของเรื่อง ยังไม่จบ                                                                                                    | *                                                                 |
|                                                                                                    |                                                                   |

storyinfo.yaml 🝷

# 9. การแปลงไฟล์ sheet เป็นไฟล์ระบบ

- 1. ให้ผู้ใช้เปิดแชร์ตัว sheet ให้ทุกคนสามารถมองเห็นได้
- 2. ให้ผู้ใช้ copy URL ของ sheet ที่ต้องการจะแปลง
- 3. ให้ผู้ใช้เข้าลิงก์นี้ <u>Upload</u> เพื่อกรอก URL และแปลงไฟล์เป็นไฟล์ระบบ

| Sheet to YAML                    |                  |
|----------------------------------|------------------|
| online isp story converter.      |                  |
| Choose Files No file chosen      | Upload & Convert |
| กรอก url sheet ที่นี่ Get & Conv | rert             |
| $\uparrow$                       |                  |
|                                  |                  |

4. เมื่อกรอกแล้วกด Get & Convert เพื่อโหลดไฟล์ที่แปลงแล้ว ซึ่งจะได้เป็น output.zip

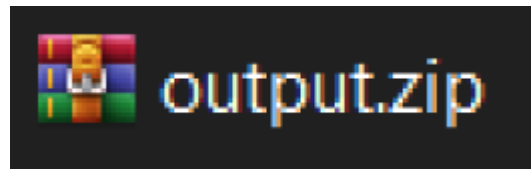

# 10. การนำไฟล์ระบบเข้าเกม

 เมื่อแปลงไฟล์และดาวน์โหลดไฟล์มาแล้ว จะได้ไฟล์ .zip ชื่อ output มา ให้ทำการ extract file

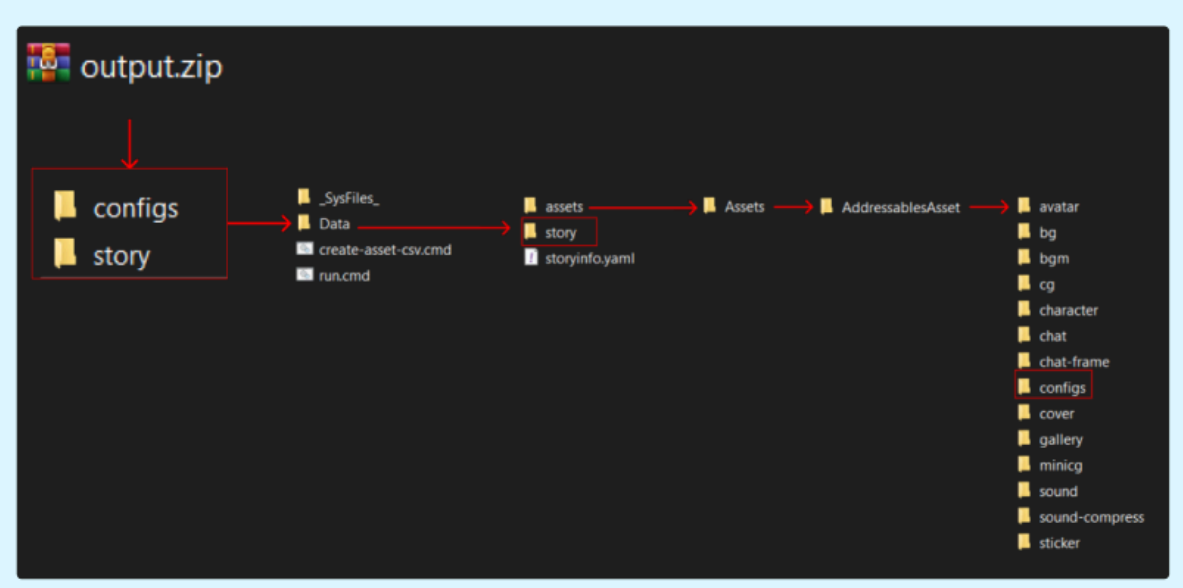

- ให้ทำการนำ folder configs ไปทับไฟล์เดิมที่ Data\assets\Assets\AddressablesAsset
- และนำ story ไปทับไฟล์เดิมที่ Data
- ส่วนของ storyinfo.yaml ที่ติดมาด้วย ให้นำมาทับที่ Data เช่นกัน

# 11. การทดสอบเนื้อเรื่อง

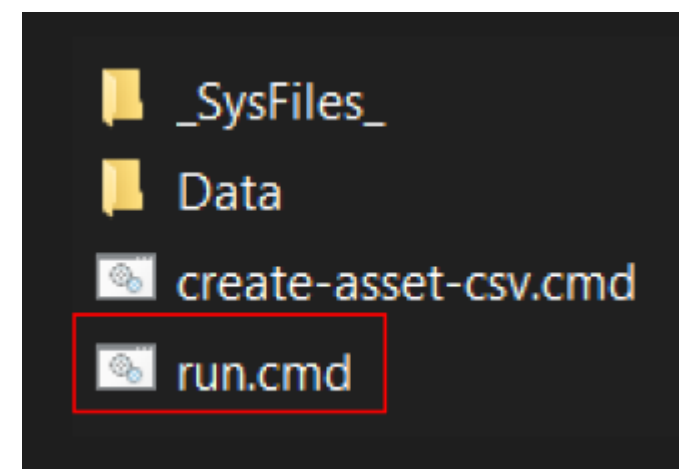

 เมื่อผู้ใช้ทำตามขั้นตอนข้างบนทั้งหมดแล้ว ผู้ใช้สามารถทดสอบ หรือ ดูผลลัพธ์ โดยการเปิดไฟล์ run.cmd

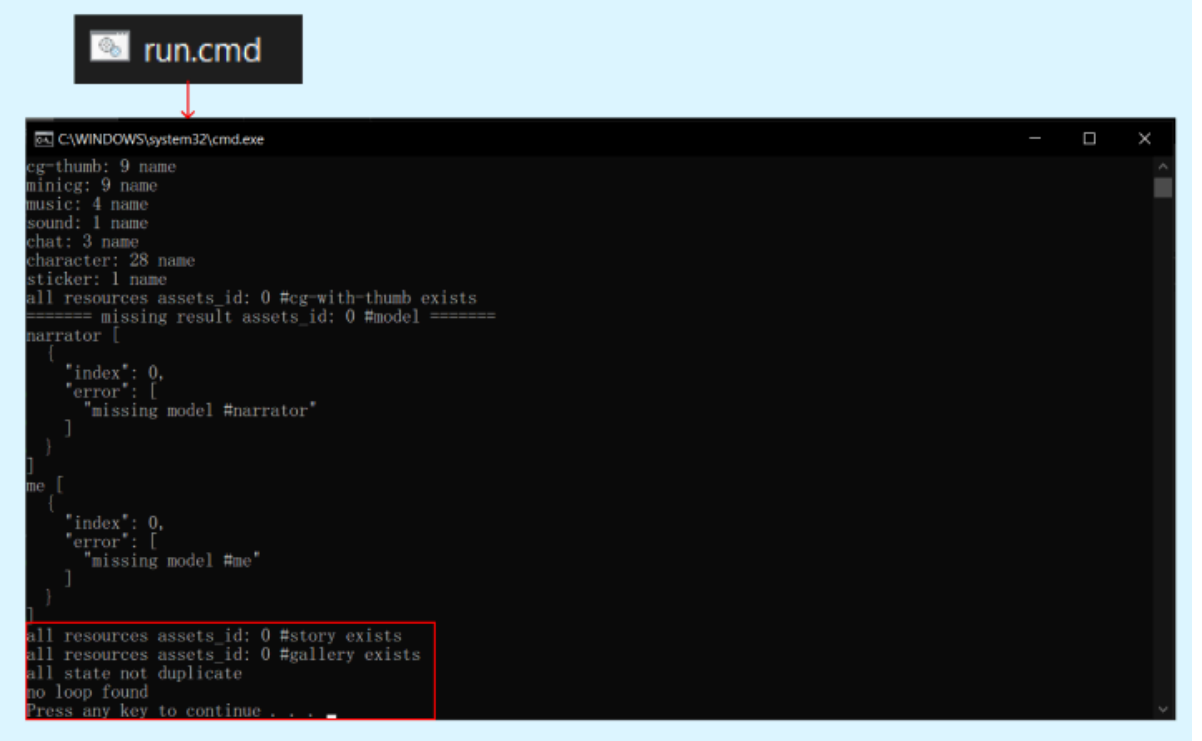

 เมื่อผู้ใช้เปิดไฟล์ run.cmd แล้วจะพบกับหน้าต่าง cmd ซึ่งกำลังโหลดโปรแกรม ทดสอบให้กับผู้ใช้ หากตัวหน้าดังกล่าวไม่แสดง Error ใดๆ ให้กดปุ่มใดก็ได้เพื่อเปิด โปรแกรมทดสอบ ซึ่งมีหน้าตาดังภาพด้านล่าง

\*\* กรณีที่มี error จะมี text สีแดง หรือ มีคำว่า error ขึ้นมา (ไม่มีแพทเทิร์ทแบบในภาพ) \*\*\*\* การ error จะเกิดขึ้นเป็นรายเคสไป แต่ละคนจะเจอไม่เหมือนกัน หากพบ โปรดแจ้งทีมงาน

|          | ติ๊กสำหรับดูตอนแบบ        | มจริงบนแอป | console log สำหรับดู error<br>/  |
|----------|---------------------------|------------|----------------------------------|
|          | a<br>BuzzDe<br>ur stories |            | ที่ปรับคะแนนความสัมพันธ์ (ถ้ามี) |
|          |                           |            | ปกของเรื่อง                      |
| Co       | llections                 | ←          | อัลบั้มเก็บภาพ CG (ถ้ามี)        |
| Epi      | isodes                    |            |                                  |
|          | sample_oneshot            |            | ตอนของเรื่อง                     |
|          | your_oneshot              |            |                                  |
|          |                           |            |                                  |
|          |                           |            |                                  |
|          |                           |            |                                  |
| v 3.2.8  | 1                         |            |                                  |
| เลข vers | ion                       |            |                                  |

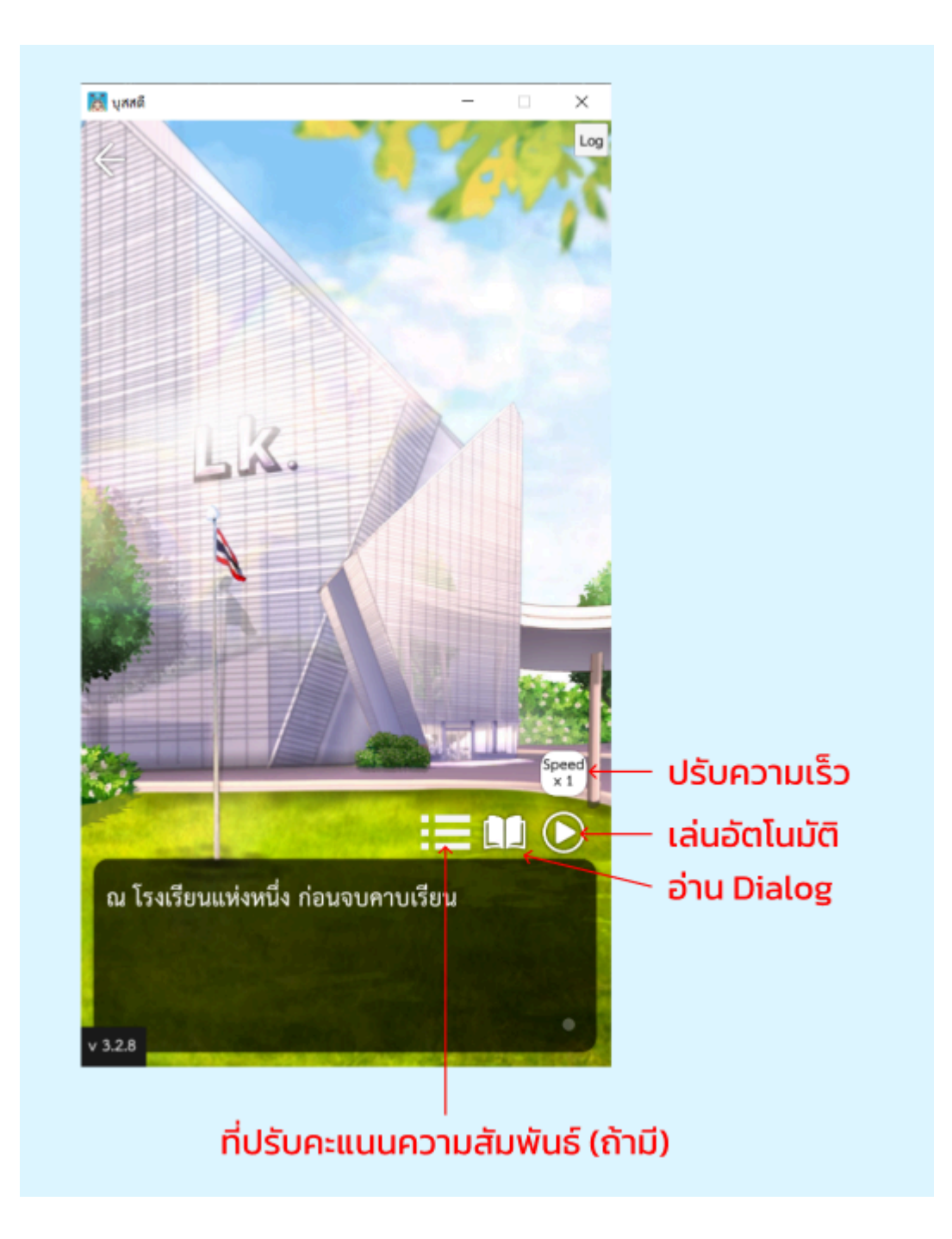

# การทำเรื่องลงบุสสดีขั้นสูง

# 1. การเปลี่ยนสีและลูกเล่นใน chat

### การเปลี่ยนสีห้องแชทจัดการได้ที่ chat-theme

|    | _SysFiles_                           |                                                        |                                                                         |                |
|----|--------------------------------------|--------------------------------------------------------|-------------------------------------------------------------------------|----------------|
|    | Data                                 | assets                                                 | AddressablesAsset                                                       | avatar         |
|    | create-asset-csu.cmd                 | story                                                  |                                                                         | bg             |
|    |                                      | storyinfo.yaml                                         | •                                                                       | bgm            |
| 1  | run.cmd                              |                                                        |                                                                         | cg             |
|    |                                      |                                                        | 👖 avatar.yaml                                                           | character      |
|    |                                      |                                                        | Character vami                                                          | chat           |
|    |                                      |                                                        |                                                                         | chat-frame     |
|    |                                      |                                                        | 🥼 chat.yaml                                                             | chat-manie     |
|    |                                      |                                                        | 🖞 chat-frame-object.yaml                                                | configs        |
|    |                                      |                                                        | Chat-theme yam                                                          | cover          |
|    |                                      |                                                        | Chat-theme.yann                                                         | gallery        |
|    |                                      |                                                        | 🧾 gallery.yaml                                                          | minicg         |
|    |                                      |                                                        | ! sticker.yaml                                                          | sound          |
|    |                                      |                                                        |                                                                         | sound-compress |
|    |                                      |                                                        |                                                                         | sticker        |
|    |                                      |                                                        | •                                                                       | sticker        |
| 1  | <br>1 - name• theme 1#ທີ່ລ_th        | emetchat                                               |                                                                         |                |
|    | 2 header: "#0194BC" # a              | หรือภาพแถบ header ด่                                   | ด้านบน                                                                  |                |
|    | header_alpha: 255 #op                | acity 0-255                                            |                                                                         |                |
| 4  | 4 header_components: ##              | วปรับแต่ง header บาร์                                  |                                                                         |                |
| 5  | 5 text: "#ffffffff" #តីបី            |                                                        |                                                                         |                |
| -  | 5 buttons: #ดัวปรับแดงป              | มบนบาร                                                 |                                                                         |                |
| 5  | R Color: "#ffffff                    | " - #สี่ปุ่น - ถ้าใส่สี่เป็นสี่ขาว                     | าว ภาพจะแสดงสีปกติกรณีทำปนเป็นภาพ ถ้าเป็นสีลิ่นๆ ระบบจะนำสีไป ๓         | ultiple กับภาพ |
| ŝ  | 9 image: false #                     | ปุ่มนี้ใช้ภาพใหม (true                                 | ·/ false)                                                               |                |
| 10 | 0 ····#image_name: "ซึ่              | อภาพที่จะแสดง"่                                        |                                                                         |                |
| 11 | 1 exit: #ปุ่มออก(อ่าน                | 11)<br>. d. r. d. d.                                   | ala ala se reada da.                                                    |                |
| 12 | color: "#ffffff                      | " #สปุ่ม ถ่าใสสเป็นสขาว<br>ปนนี้?ช้อวะเป็นหม. (traus.) | เว∘ภาพจะแสดงสปกติกรณีทำปุ่มเป็นภาพ∘ถ้าเป็นสอื่นๆ∘ระบบจะนำสไป∘mi<br>_ (€ | ultiple กับภาพ |
| 12 | 1 #image: Talse #                    | บุมนเบมาพ เหม (true)<br>อภาพที่จะแสดง"                 | ·/·Talse)                                                               |                |
| 19 | ร pause: #ปมหยุด                     |                                                        |                                                                         |                |
| 16 | 6 color: "#ffffff                    | " #สีปุ่ม ถ้าใส่สี่เป็นสีขาว                           | าว ภาพจะแสดงสีปกติกรณีทำปุ่มเป็นภาพ ถ้าเป็นสีอื่นๆ ระบบจะนำสีไป mi      | ultiple กับภาพ |
| 17 | 7 · · · · · · image: false #         | ปุ่มนี้ใช้ภาพไหม (true                                 | / false)                                                                |                |
| 18 | B #image_name: "1                    | อภาพที่จะแสดง"<br>**                                   |                                                                         |                |
| 26 | a color: "#ffffff                    | ต<br>" - #สีปป - ถ้าใส่สีเป็นสีขาว                     | าว ภาพจะแสดงสีปกติกรณีทำปนเป็นภาพ ถ้าเป็นสีลิ้นๆ ระบบจะนำสีไป ๓         | ultiple กับภาพ |
| 21 | 1 image: false #                     | ปุ่มนี้ใช้ภาพใหม (true                                 | / false)                                                                |                |
| 22 | 2 ····#image_name:·"ນຶ່              | อภาพที่จะแสดง"                                         |                                                                         |                |
| 23 | 3 screen_type: default               | #กรอบสีขาวที่เป็นพื้นที่กา<br>                         | ารสนทนา ( default/noBox )                                               |                |
| 24 | 4 me_frame: "#fffffff" #             | สกรอบขอความผิงขวา<br>00" #รี tout สี่หมวา              |                                                                         |                |
| 2: | 5 me_cext_color: #0000               | 99 *#ส*text*พงบาา<br>99" #สีชื่อฝั่งขวา                |                                                                         |                |
| 27 | 7 other frame: "#314ce0              | <ul> <li>#สีกรอบข้อความฝั่งซ้าย</li> </ul>             |                                                                         |                |
| 28 | 8 other_text_color: "#f              | fffff" #ลี text ฝั่งซ้า                                | ว้าย                                                                    |                |
| 29 | <pre>9 other_name_color: "#0</pre>   | <b>00000"</b> #สีชื่อฝั่งซ้าย                          |                                                                         |                |
| 30 | <pre># bubble_decorations:</pre>     | # ตัวติดตุงติงของกรอบข                                 | เขอความ (มซาย ขวา (รวมบนลาง))                                           |                |
| 31 | 1 #···me:<br>2 ··#····bottom left.de | cor1 # ตำแหน่ง ชื่ออ                                   | กาพตั้งตั้ง - (แชเทฝั่งขวา )                                            |                |
| 3  | 3 # other:                           |                                                        | (annious (annious))                                                     |                |
| 34 | 4 #····bottom_right: d               | ecor1 +# - ตำแหน่ง : - ชื่อ:                           | วภาพตุ้งตั้ง · (แชทฝั่งซ้าย)                                            |                |
| 35 | 5 highlight_choice: "#B              | 1F5FF" #a highlight                                    | t choice                                                                |                |
| 36 | <pre>6 select_choice: "#81F5</pre>   | FF" #สี select choic                                   | ce (เหมือนด้วนี้ buzzde ไม่ได้ใช้)                                      |                |
| 37 | / background: bg_1001 #              | หองแขทนม bg หรือไม่                                    | (ນີວ bg / talse)                                                        |                |

- a. การจัดการสี Header (บาร์ด้านบนห้อง chat)
- b. การจัดการสีชื่อตอน
- การจัดการสีปุ่มหรือเปลี่ยนภาพปุ่ม
- d. การเปิดปิดกรอบไฮไลท์พื้นที่สนทนา

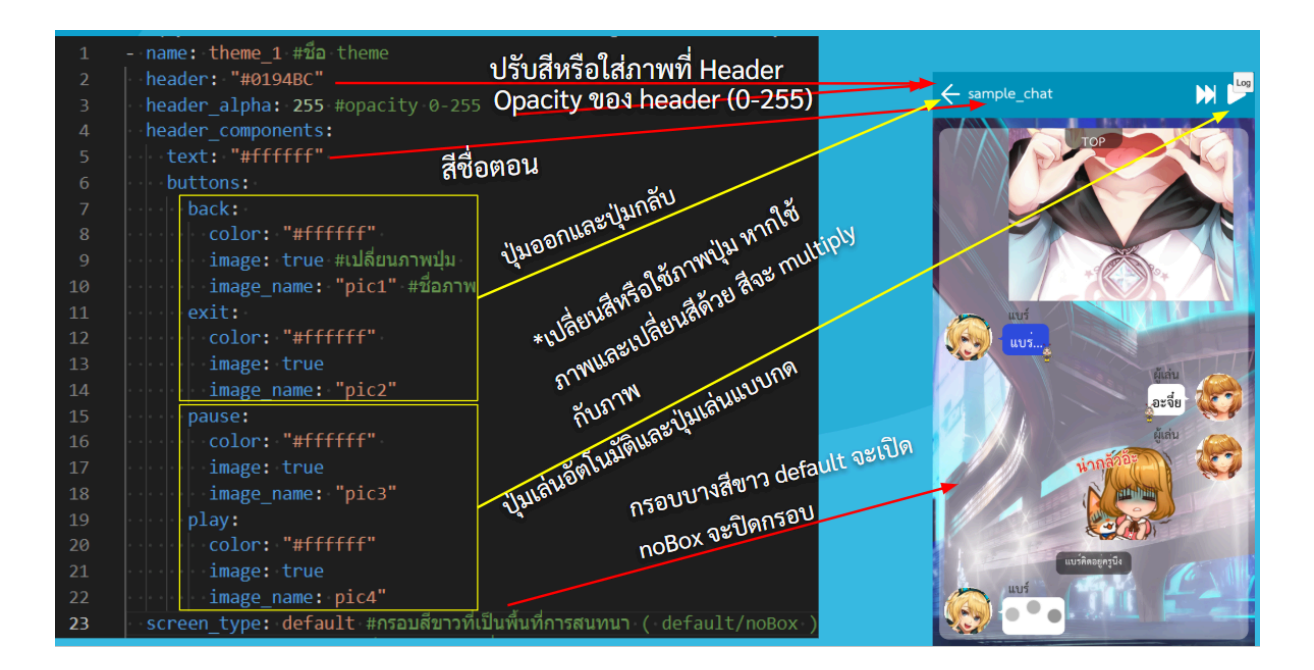

#### e. การจัดการสีข้อความและกรอบข้อความ

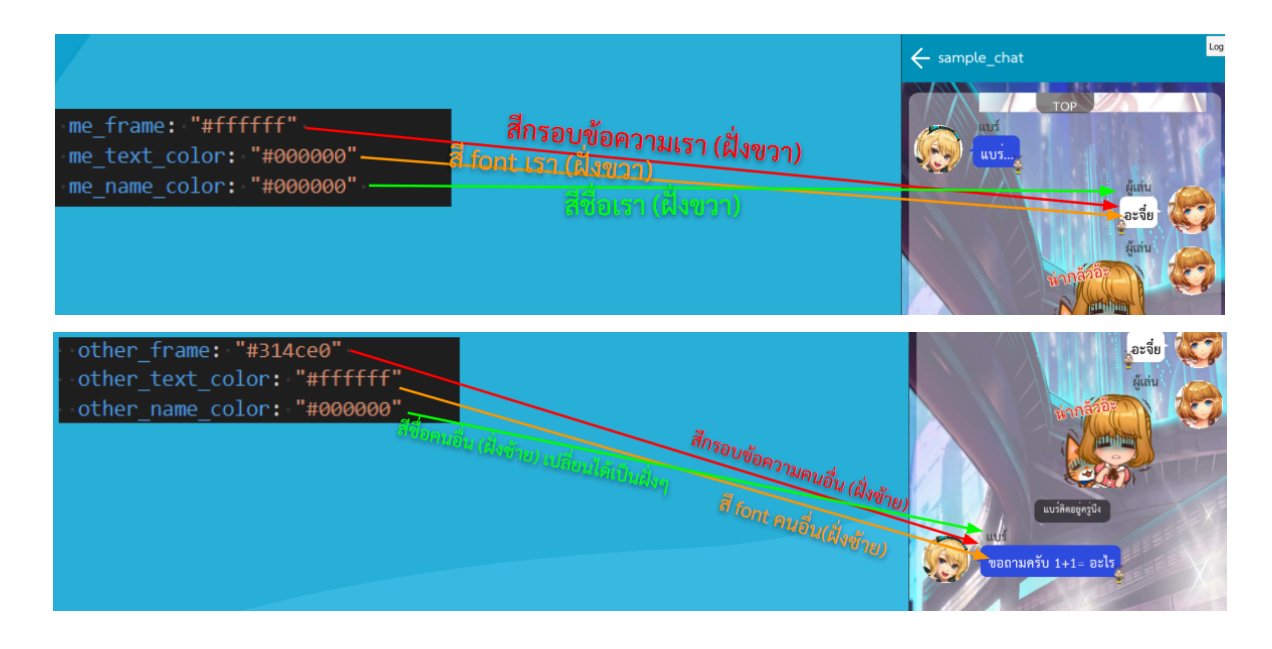

#### f. การจัดการ decor

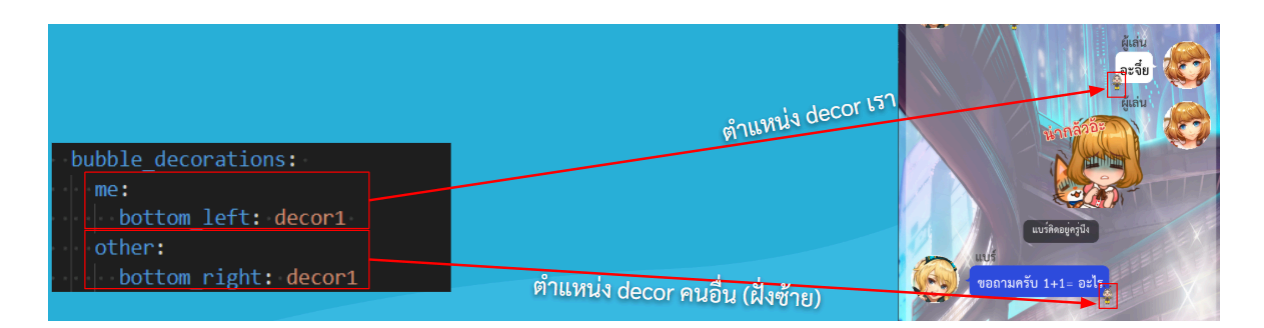

- g. การจัดการสี choice
- h. การเปลี่ยนพื้นหลังของ chat

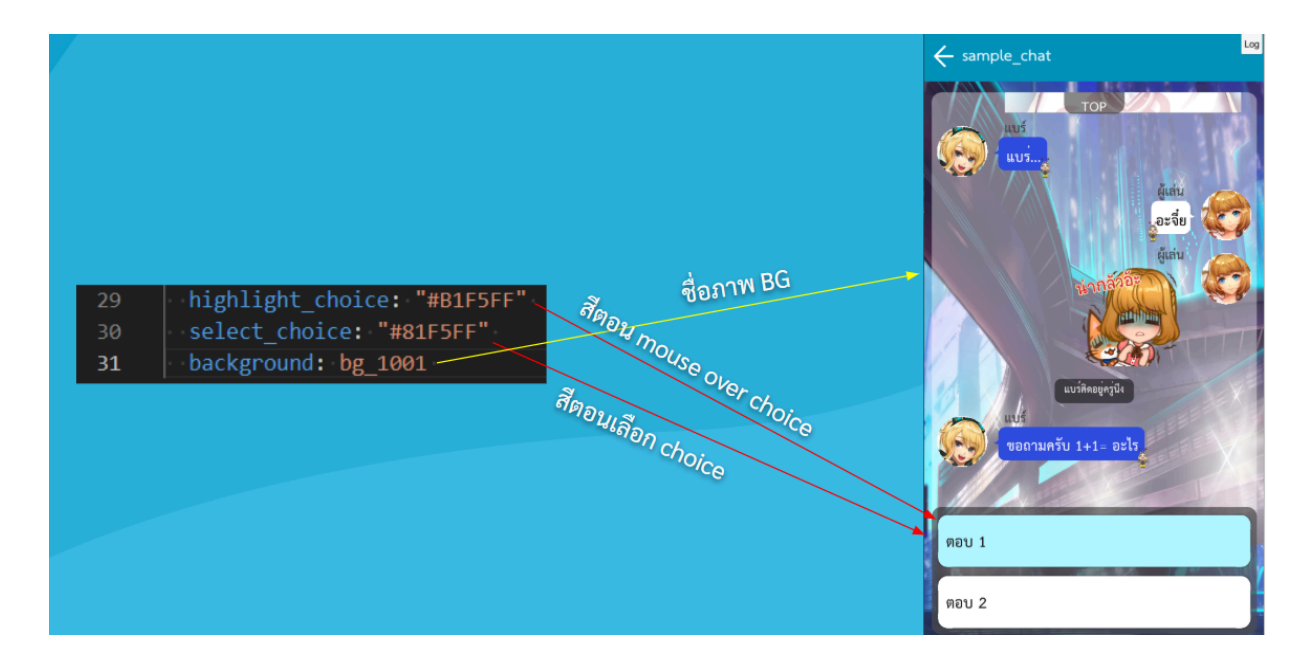

# 2. การจัดการเส้นเรื่องและเส้นเรื่องขั้นสูง

story 💌

#### แนะนำคำสั่ง

| visual novel 🔹    | ใส่ชื่อ sheet     | ใส่ชื่อตอน               | ใส่ราคา | - | Ŧ |
|-------------------|-------------------|--------------------------|---------|---|---|
| chat -            | ใส่ชื่อ sheet     | ใส่ชื่อตอน               | ใส่ราคา | - | Ŧ |
| condition_start • | ใส่ชื่อไฟล์       | ใส่เงื่อนไข              |         |   |   |
| goto -            | ใส่ชื่อไฟล์       |                          |         |   |   |
| ending -          | ใส่หัวข้อจบเรื่อง | ใส่รายละเอียดการจบเรื่อง |         |   |   |
| เพิ่มคำสั่ง       |                   |                          |         |   |   |

- visual novel คือเพิ่มตอนในรูปแบบ visual novel //ราคาคือจำนวนตั้วที่จะต้องใช้เข้าอ่านตอน นั้นๆ, ช่องสุดท้ายใช้สำหรับตอนที่จบแล้วและรอตอนต่อไป
- chat คือเพิ่มตอนในรูปแบบ chat //ราคาคือจำนวนตั๋วที่จะต้องใช้เข้าอ่านตอนนั้นๆ, ช่องสุดท้าย ใช้สำหรับตอนที่จบแล้วและรอตอนต่อไป
- condition\_start ใช้สำหรับแบ่งเส้นเรื่อง (ระบบของบุสสดีจะใช้เงื่อนไขแบบ if/else ซึ่งหมายถึง ต้องมีเส้นเรื่องที่หากไม่เข้าเงื่อนไขใด จะต้องเข้าเงื่อนไขนี้แน่นอน, เงื่อนไขจะใช้ค่าที่เรา กำหนดในเกมมาคำนวณได้ เช่น rp\_score > rp\_character หรือ rp\_score >= 50)
  - a. เพิ่มเส้นเรื่องอื่น (ใส่ชื่อ sheet page ตามด้วยเงื่อนไขให้ถกช่อง)
  - b. เมื่อเลือก condition คำสั่งถัดไปจะต้องเลือกเข้าเส้นเรื่องที่หากไม่เข้าเงื่อนไขใด จะ ต้องเข้าเงื่อนไขนี้แน่นอน (ใส่ชื่อ sheet page ไม่ต้องใส่เงื่อนไข)
  - c. จบ condition ด้วยคำสั่ง condition\_end
- goto ใช้สำหรับกระโดดข้ามมายังตอนที่กำหนดทันทีหลังจากจบตอน เช่นใช้ goto หลังตอนที่ 4 เพื่อกระโดดไปที่ตอนที่ 10 เป็นต้น
- 5. ending ใช้เมื่อเราเดินทางมาถึงตอนสุดท้ายของเรื่อง จะต้องเขียนชื่อฉากจบ และรายละเอียด การจบสั้นๆ
- เพิ่มคำสั่ง เมื่อติ๊ก บรรทัดคำสั่งจะเพิ่มให้อัตโนมัติ (ระบบจะทำงานข้าสักหน่อย โปรดรอ)
- 7. กรณีที่ไม่มีบรรทัดคำสั่งเลยให้ไปที่ isp ightarrow Add command

|     | BuzzDe_Tools_Sheet 🛱 🗈 🗠<br>ไฟล์ แก้ไข ดู แทรก รูปแบบ ข้อมูล เครื่องมือ ส่วนขยาย ความช่วยเหลือ ISP 1. |   |                  |   |                    |                          |   |
|-----|----------------------------------------------------------------------------------------------------|---|------------------|---|--------------------|--------------------------|---|
| Q   | ୍ ାମ୍ମ 🕤 😋 🖨 🔓 100% 👻 💲 % .୦ୁ .୦୦ୁ 123 🛛 Arial Adjust Box Command                                     |   |                  |   | Adjust Box Command |                          |   |
| C24 | ▼ ∫fx                                                                                                 |   |                  |   |                    | Reset Adjust Box Command |   |
|     | A                                                                                                    |   | В                |   | С                  | Add Command 2            | E |
| 1   | novel                                                                                                 |   |                  |   | your_novel         | 2.                       |   |
| 2   | background                                                                                            |   |                  |   | bg_1001            |                          |   |
| 3   | music                                                                                                 |   |                  | Ŧ | bgm_startphone     | About ►                  |   |
| 4   | call_character                                                                                        | Ŧ | bear_v01         | Ŧ | idle               | ✓ center ▼               |   |
| 5   | message                                                                                               | Ŧ | bear_v01         | ÷ | วันก่อนครับ        |                          |   |
| 6   | message                                                                                               | Ŧ | select character | - | message            |                          |   |

# a. เนื้อเรื่องแบบเส้นตรง

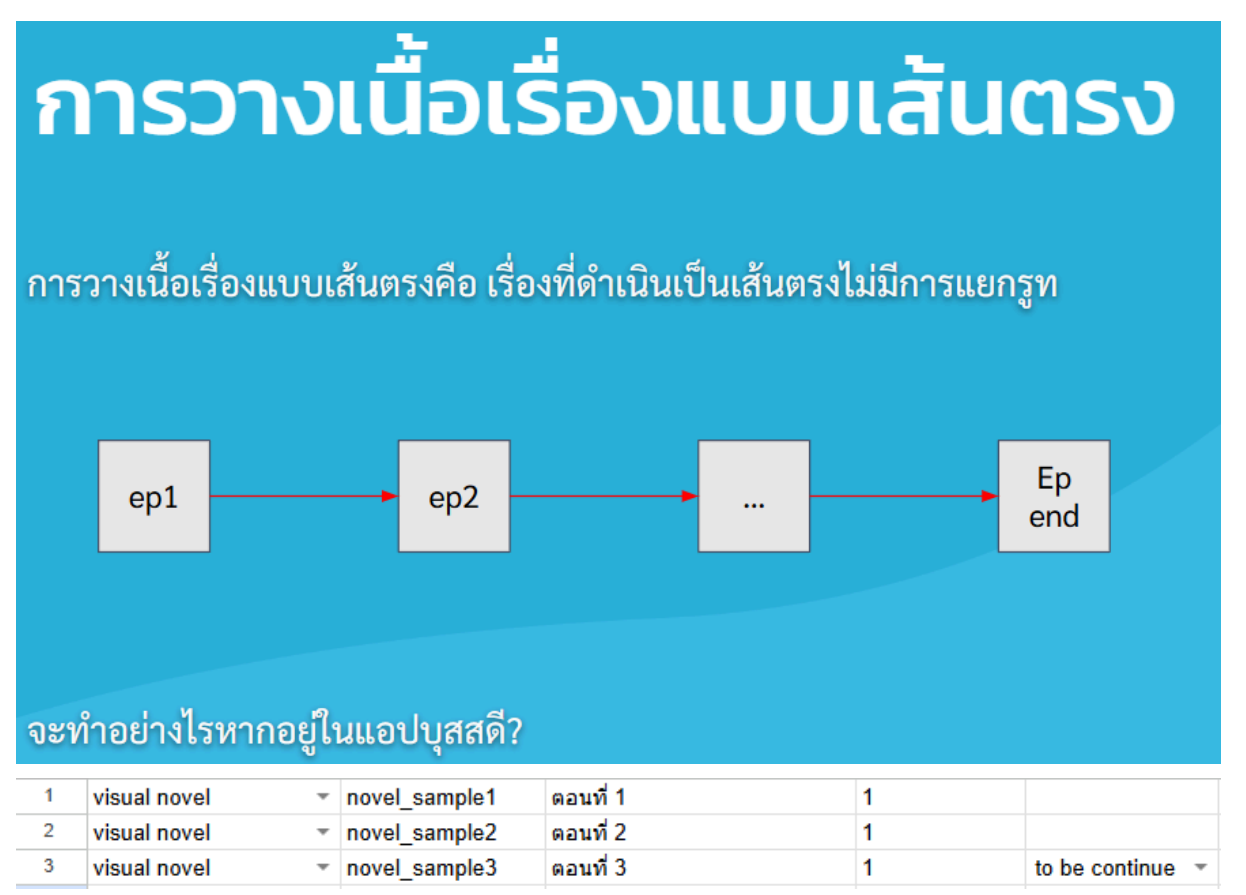

# b. เนื้อเรื่องแบบแบ่งรูท

# <u>การวางเนื้อเรื่องแบบแบ่งรูท</u>

การวางเนื้อเรื่องแบบแบ่งรูทคือ เรื่องที่ดำเนินเป็น 2 ทางหรือมากกว่า ซึ่งขึ้นอยู่กับคำ ตอบของผู้เล่นหรือเงื่อนไขอื่นๆ ที่นักเขียนกำหนด

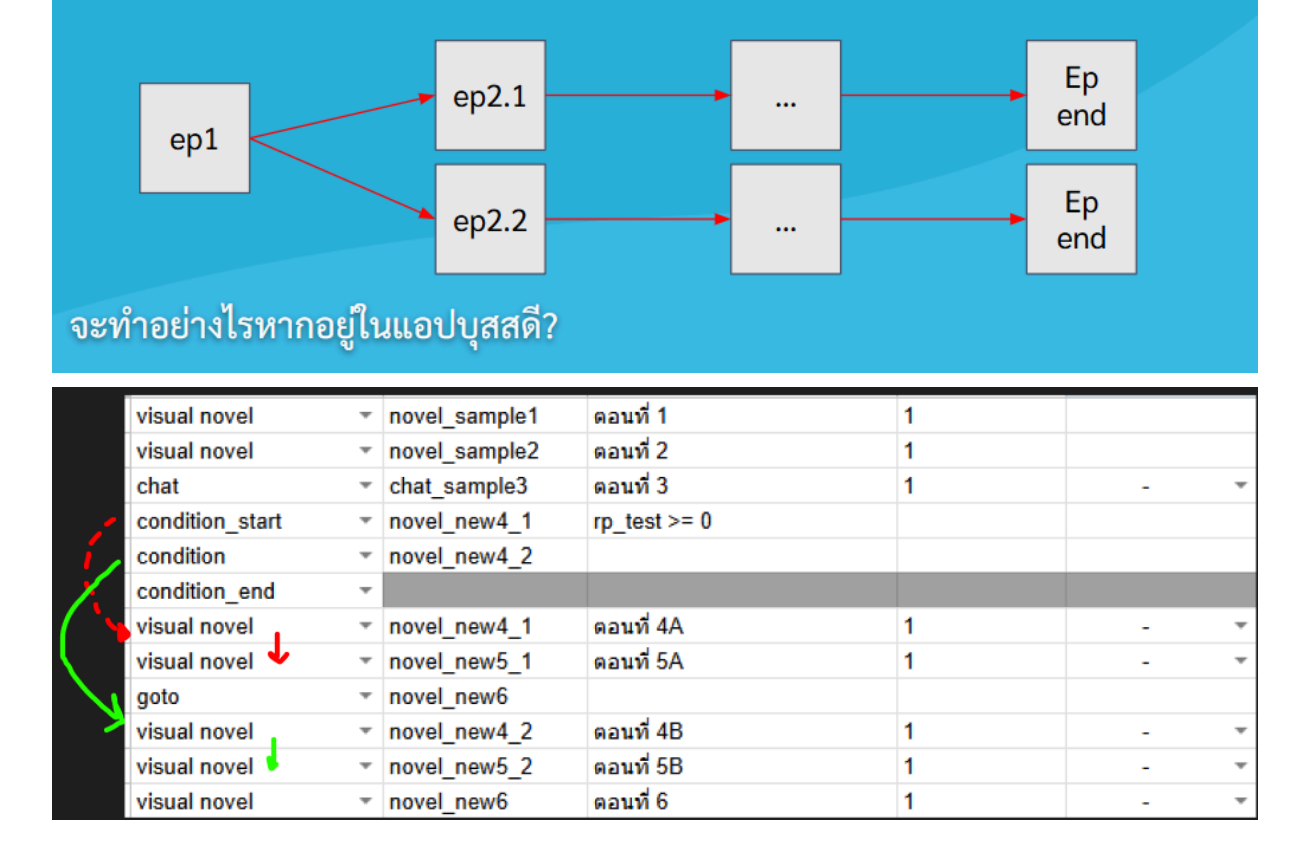

# c. การรวมรูทแยกมาเส้นเรื่องหลัก

# การรวมรูทแยกมาเส้นเรื่องหลัก

การรวมรูทแยกมาเส้นเรื่องหลัก คือ หลังจากแบ่งรูทตามคำตอบของผู้เล่นแล้ว นัก เขียนต้องการรวมเนื้อเรื่องกลับมาเส้นหลัก

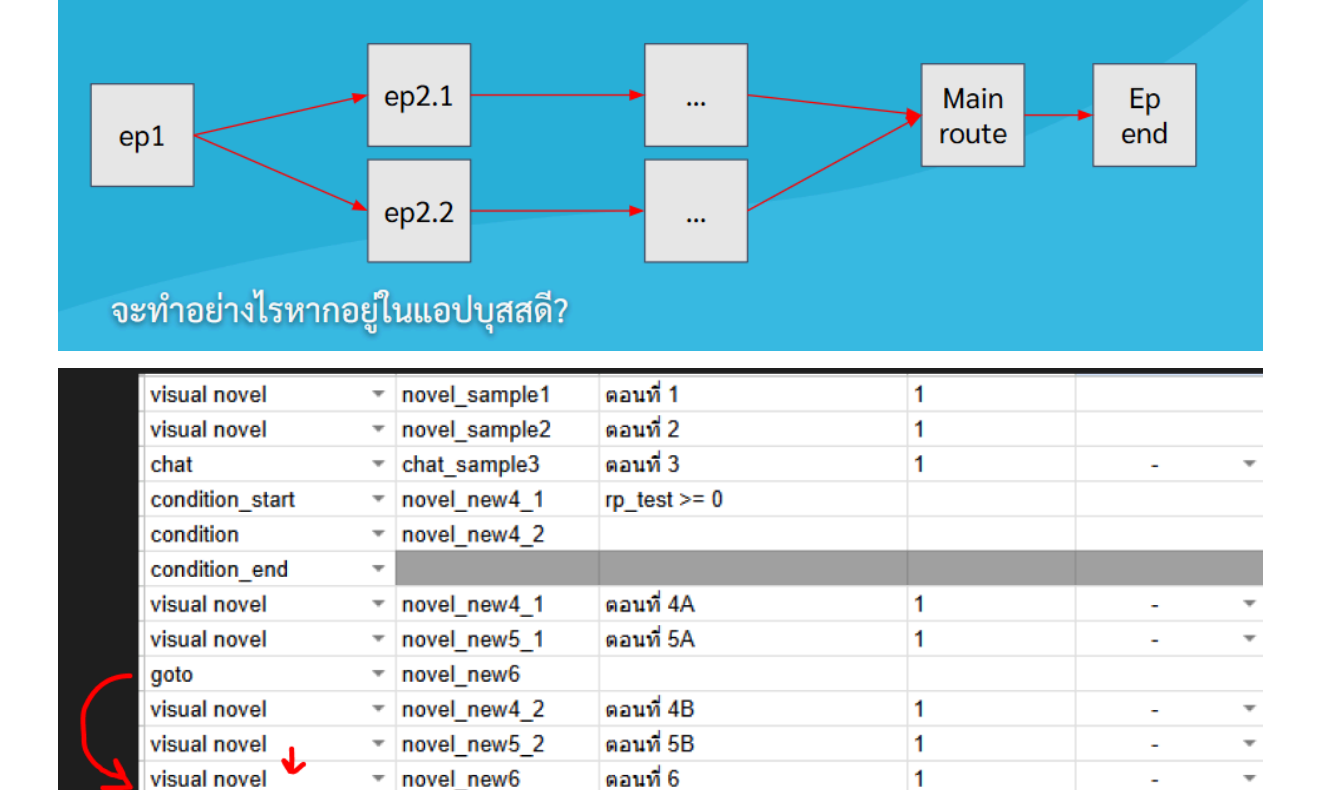

# d. รอตอนต่อไปทำอย่างไร

| visual novel | * | novel_new6 | ตอนที่ 6 | 1 | -                |
|--------------|---|------------|----------|---|------------------|
| เพิ่มคำสั่ง  |   |            |          |   | -                |
|              |   |            |          |   | 🔶 to be continue |
|              |   |            |          |   | 1                |
| ·<br>        |   |            |          |   |                  |
| visual novel | - | novel_new6 | ตอนที่ 6 | 1 | to be continue 👻 |

#### e. เรื่องจบแล้วทำอย่างไร

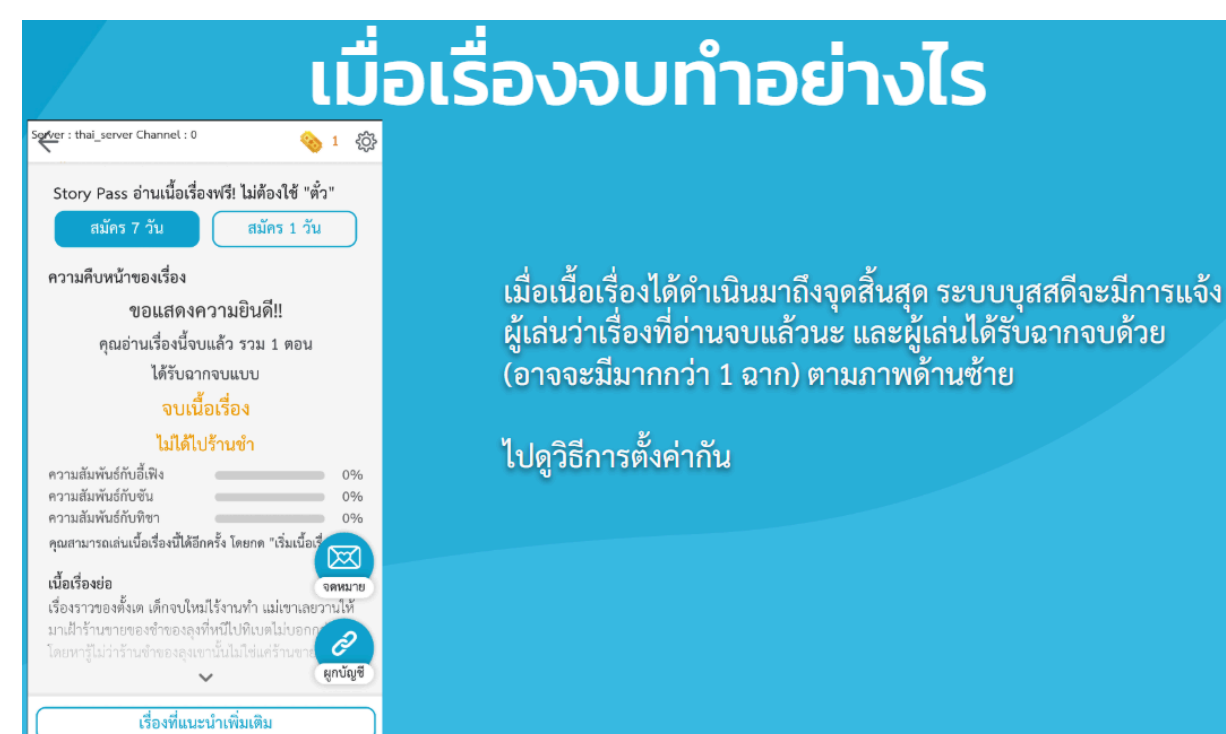

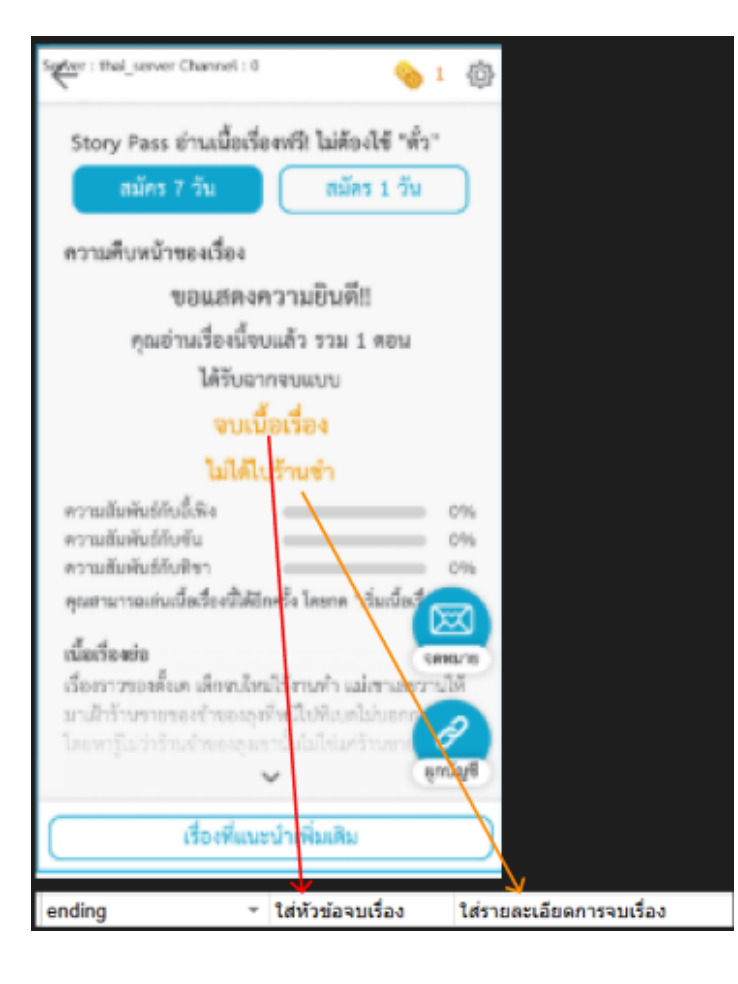

# 3. วิธีจัดเก็บภาพใน gallery

#### รายละเอียดของ gallery

การปลดล็อกภาพใน Gallery นั้นจะต้องมีการเรียกใช้ภาพดังกล่าวด้วยคำสั่ง cg หรือ minicg ก่อน ระบบถึงสามารถนำภาพที่ถูกเรียกใช้มาเก็บใน gallery ได้

โดยชื่อของภาพที่เรียกใช้ และชื่อภาพใน config gallery ที่จะจัดเก็บ จะต้องตรงกัน

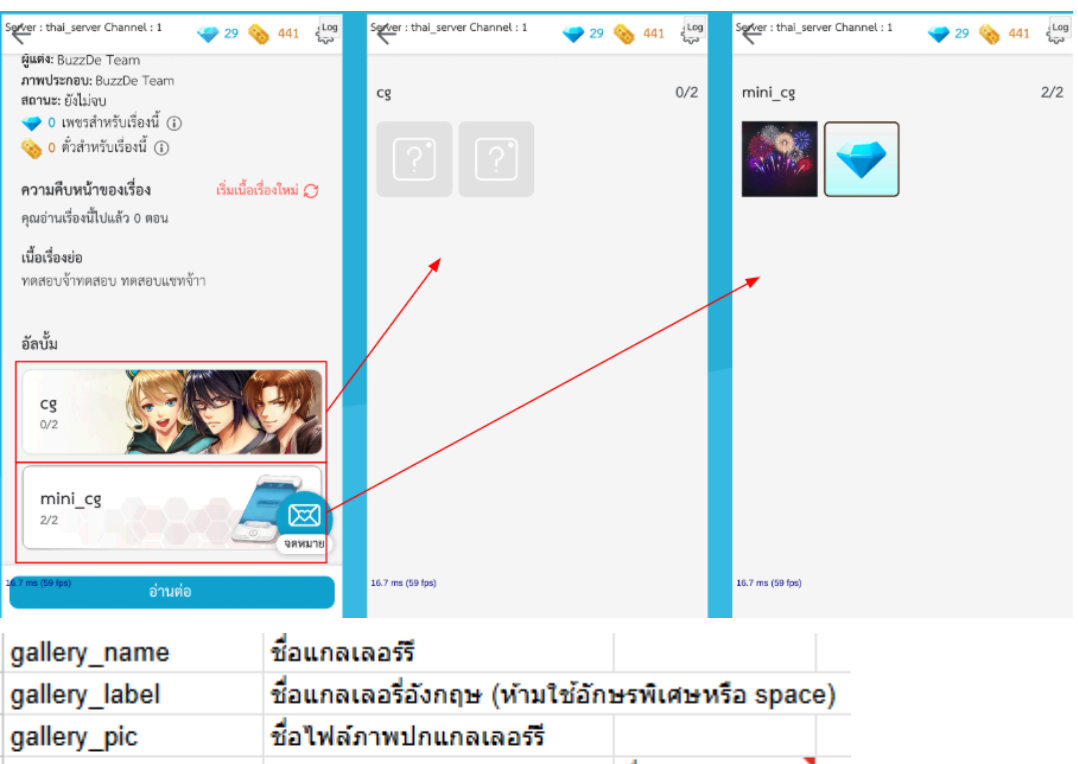

| gallery_pic | ชอไฟล์ภาพปกแกลเลอ | 155        |             |   |  |
|-------------|-------------------|------------|-------------|---|--|
| collect     | cg                | - i        | ชื่อไฟล์รูป | - |  |
| collect     | minicg            | - i        | ชื่อไฟล์รูป | - |  |
| collect     | image             | - i        | ชื่อไฟล์รูป | - |  |
| collect     | type              | - <b>-</b> |             |   |  |
| เพิ่มรูปภาพ |                   |            |             |   |  |

คำสั่ง

- gallery\_name เป็นชื่ออัลบั้มที่จะแสดงที่ด้านข้ายของปกและอยู่เหนือเลขภาพทั้งหมด ในอัลบั้ม (แนะนำไม่ให้เกิน 8 ดัวอักษร)
- 2. gallery\_label เป็นการดั้งชื่อตัวแปรให้ระบบเข้าใจ
- 3. gallery\_pic คือชื่อไฟล์ภาพของปกอัลบั้ม
- 4. collect คือเพิ่มภาพเข้าในอัลบั้ม ซึ่งจะมี 3 ประเภท
  - a. cg ภาพเหตุการณ์สำคัญขนาดใหญ่
  - b. minicg ภาพเหตุการณ์ข<sup>้</sup>นาดเล็ก
  - c. image ภาพจาก chat
- 5. เพิ่มรูปภาพ เมื่อกดตึ๊ก จะมี collect เพิ่มภาพมาเพิ่ม 1 บรรทัด

6. กรณีต้องการเพิ่มอัลบั้มให้กด ISP ightarrow Gallery ightarrow Add Gallery

| ISP 1.                                         |                |                |  |
|------------------------------------------------|----------------|----------------|--|
| Adjust Box Command<br>Reset Adjust Box Command |                | ÷ • <u>A</u> • |  |
| Add Commond                                    | H I            | J              |  |
| Add Command                                    |                |                |  |
| Gallery 2.                                     | Add Gallery 3. |                |  |
| About 🕨                                        |                |                |  |

|               |               |               | _ | ผู้แค่ง: BuzzDe Team<br>ภาพประกอบ: BuzzDe Team<br>สองเหตุ อันไม่อา |
|---------------|---------------|---------------|---|--------------------------------------------------------------------|
| gallery_name  | cg            | *             |   | สถานะ: องเมจบ<br>🔷 0 เพชรสำหรับเรื่องนี้ 🛞                         |
| gallery_label | cg_naja       |               |   | 🥎 0 ตั๋วสำหรับเรื่องนี้ 🕢                                          |
| gallery_pic   | cg_pic        |               |   | ความคืบหน้าของเรื่อง เริ่มเนื้อเรื่องใหม่ 📿                        |
| collect       | cg            | img_030901 *  |   | คุณอ่านเรื่องนี้ไปแล้ว 0 ตอน                                       |
| collect       | cg            | cg_k305b01 *  |   | เนื้อเรื่องต่อ                                                     |
| เพิ่มรูปภาพ   |               |               |   | ทดสอบจ้าทดสอบ ทดสอบแขทจ้าา                                         |
| gallery_name  | mini_cg       |               |   |                                                                    |
| gallery_label | mini_cg_nakub |               |   | อัลบั้ม                                                            |
| gallery_pic   | minicg_pic    |               |   |                                                                    |
| collect       | minicg        | mcg_euro00'   |   |                                                                    |
| collect       | minicg        | mcg_euro00( - |   |                                                                    |
| เพิ่มรูปภาพ   |               |               |   |                                                                    |
|               |               |               | ∃ | 2/2 CRIMINE                                                        |

- ฉ. วิธีเพิ่มภาพภายหลัง
  - \*\* ให้ทำผ่านการกดเพิ่มรูปภาพใน sheet เท่านั้น ห้ามแทรกเด็ดขาด \*\*
- 4. โปรดติดตามอัปเดตในอนาคต